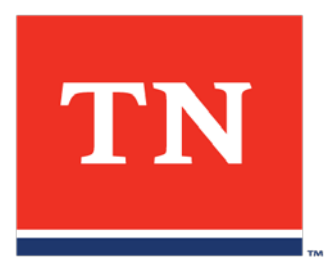

## State of Tennessee Utility Data Management (UDM)

Facility Management Refresher Training January 27, 2021

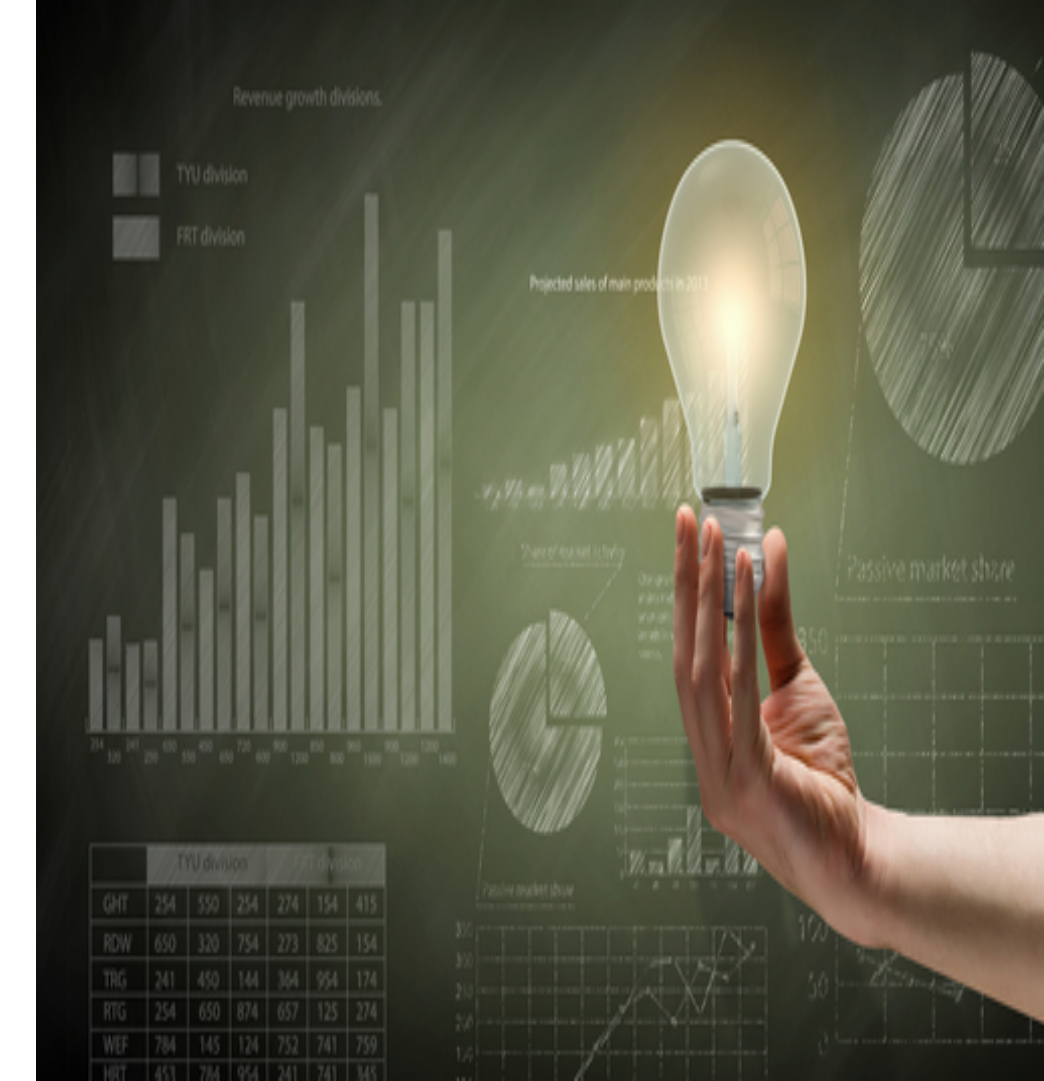

## **About SFUM**

The State Facility Utility Management (SFUM) section is part of the Office of Energy Programs (OEP) within TN Department of Environment and Conservation (TDEC).

SFUM was formed January 1, 2017 in response to Executive Order 63 transferring to TDEC the building management statutory responsibilities for State-owned and managed properties (Tenn. Code Ann. §§ 4-3-1012 and 4-3-1017-1019) previously held by the Department of General Services.

SFUM is responsible for several utility savings and building energy management initiatives, including the following:

- Development and maintenance of an online Utility Data Management (UDM) platform for State-owned and managed facilities.
- Oversight of energy efficiency projects under the EmPower TN initiative, designed to reduce energy consumption and utility costs for participating State facilities through the implementation of energy efficient technologies and/or energy management systems.
- Provision of no-cost technical assistance to State agencies and public higher education facilities to promote the implementation of energy management, energy efficiency, and/or renewable energy projects that meet the needs, budgets, and priorities of participating entities.

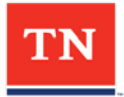

## Meet the SFUM team

- Jeremy McBride, Senior Data Analyst & Energy Consultant, Jeremy.McBride@tn.gov
- Natalie Dallriva, Energy Analyst, <u>Natalie.Dallriva@tn.gov</u>
- Greg Jones, Data Entry & Platform Maintenance Specialist, <u>Greg.S.Jones@tn.gov</u>
- Ryan Stanton, Sr. Consultant for Strategic Energy Initiatives, <u>Ryan.K.Stanton@tn.gov</u>
- Rick Kumar-Rathor, Energy Consultant, <u>Rick.Kumar-Rathor@tn.gov</u>
- Russell Tedrow, Grants Analyst 2, <u>Russell.V.Tedrow@tn.gov</u>

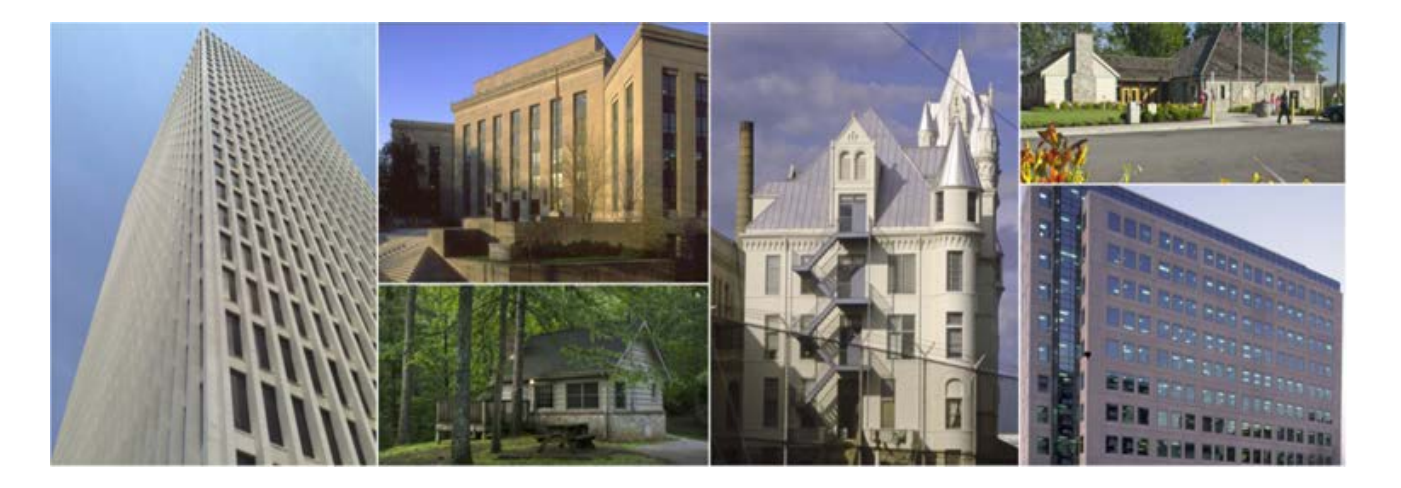

## **UDM Platform Overview**

The UDM platform data is captured and stored by the State's third-party vendor EnergyCAP, Inc. The platform stores data for utility costs and usage for approximately 8,000 State-owned and managed facilities (approximately 105 million square feet). UDM is predominantly used for utility tracking, reporting, benchmarking, and bill payment integration for General Government agencies. UDM also stores historical data and provides ongoing data feeds for all known and active State utility accounts.

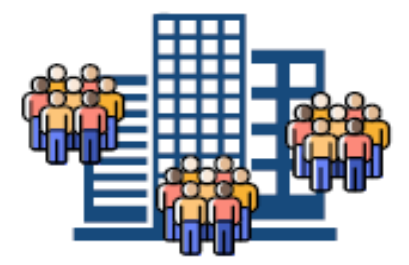

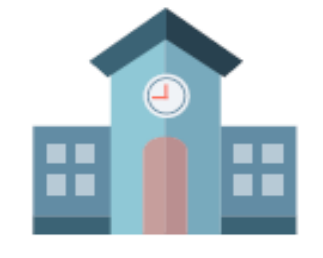

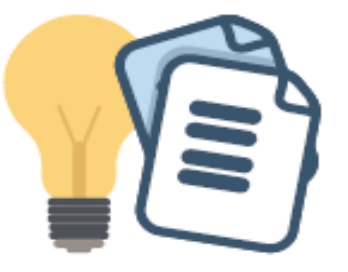

77 Agencies & Higher Education Organizations

8,000+ Stateowned & managed Facilities

10,600+ Utility Meters 8,800+ Accounts

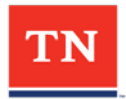

## EnergyCAP INTRODUCTION

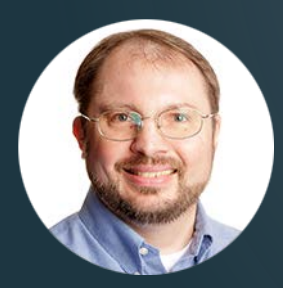

John Pierce Assistant VP, Project Management Office ENERGYCAP

# EnergyCAP

©2021 EnergyCAP, Inc.

## Value

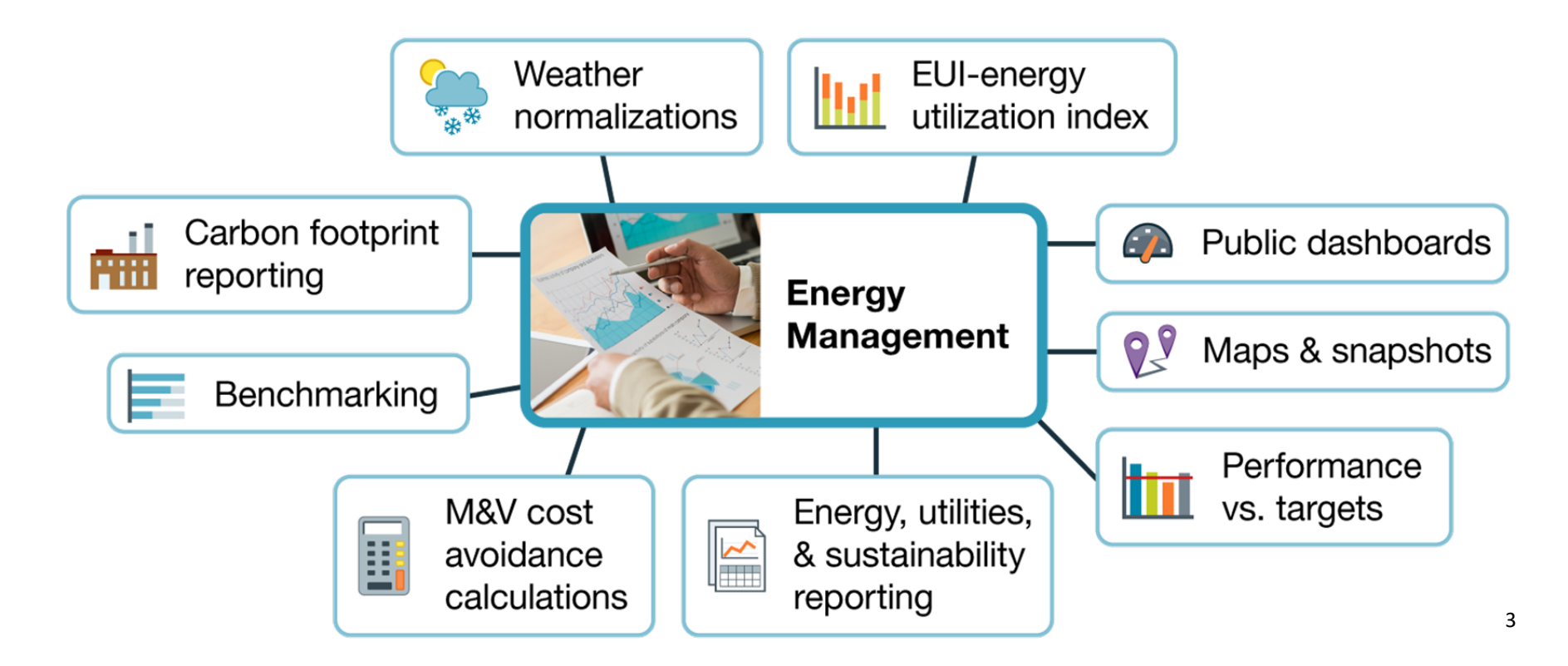

## Value

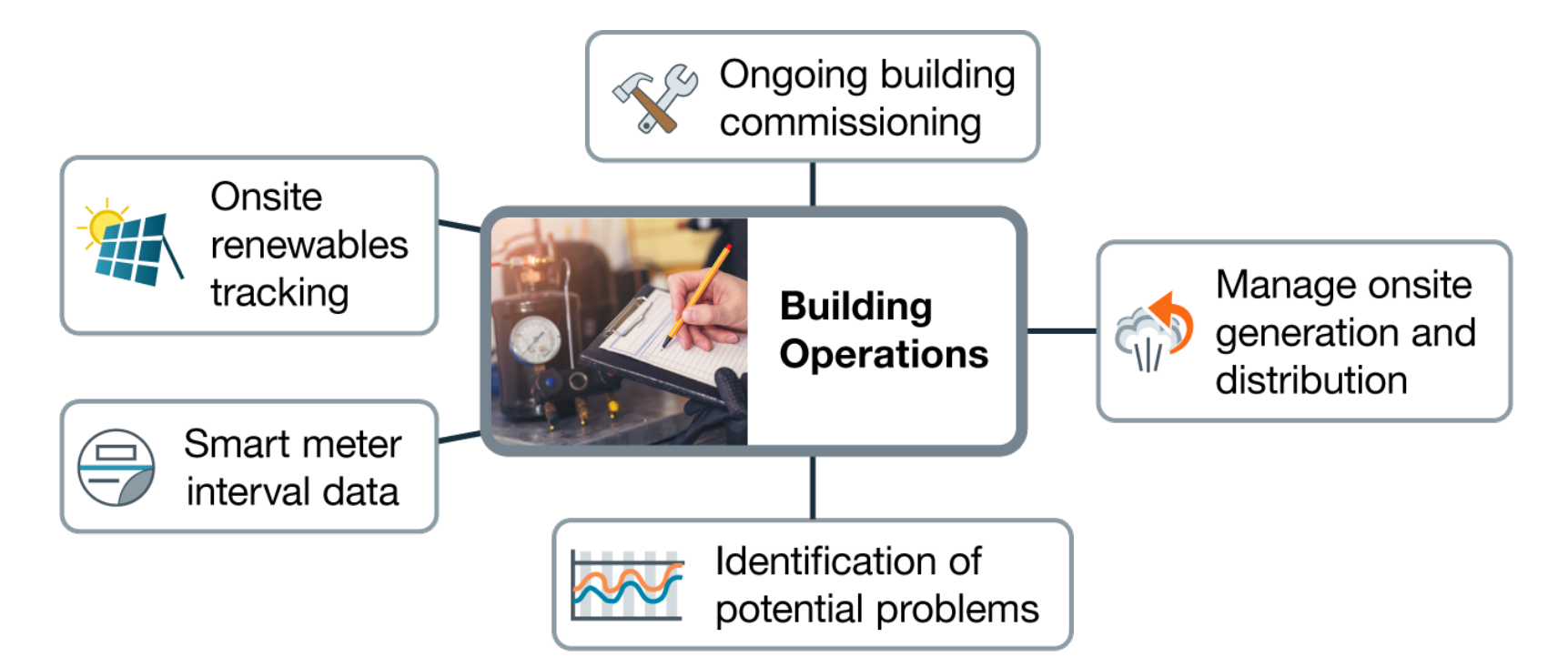

# EnergyCAP

©2021 EnergyCAP, Inc.

## Login

| EnergyCAP Login                                  | × +                 |        |
|--------------------------------------------------|---------------------|--------|
| $\leftrightarrow$ $\rightarrow$ C $$ my.energyca | p.com/app/login     | \$     |
| EnergyCAP_Sites                                  |                     |        |
|                                                  |                     |        |
|                                                  |                     |        |
|                                                  | FN-RGY              |        |
|                                                  |                     |        |
|                                                  | Enterprise          | •      |
|                                                  | Username            |        |
|                                                  | Username            |        |
|                                                  | Password            |        |
|                                                  | *                   |        |
|                                                  | Datasource          |        |
|                                                  | tennessee           |        |
|                                                  |                     |        |
|                                                  | Remember Me         | Log In |
|                                                  |                     |        |
|                                                  | Single Sign On Supp | ort    |
|                                                  | Single oign on Supp |        |

Supported Internet Browsers:

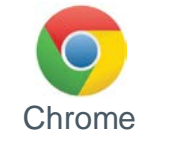

Firefox Edge

Navigate to: https://my.energycap.com

Enter Username (TN email address)

**Enter Password** 

Enter Datasource of tennessee

Check "Remember Me"

Log In

## **Display Preferences**

1. Click the User Icon (top right corner)

Select "Display Preferences"

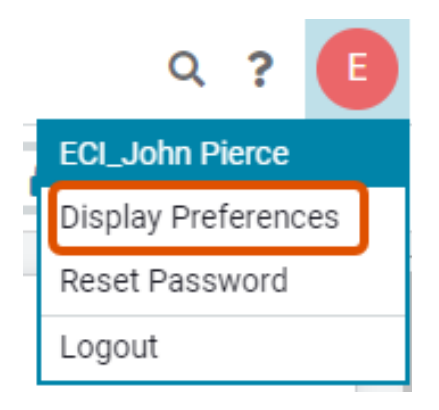

#### 2. Update your display preferences

**Display Preferences** 

#### 3. Click Save

Save

Cancel

#### Primary Display Language English **Buildings and Organizations** name -Date Format Meters code name MM/DD/YYYY -Accounts number Time zone Other Data Types name code (UTC) Coordinated Universal Time v Bill List Page Length Time Format 100 bills/page -24 Hour (13:00) -Trend Charts Display 5 years of Data

## EnergyCAP NAVIGATION

©2021 EnergyCAP, Inc.

## Navigating EnergyCAP

Search & Hyperlinks

Navigation Overview

Module Overview

EnergyCAP Object Properties

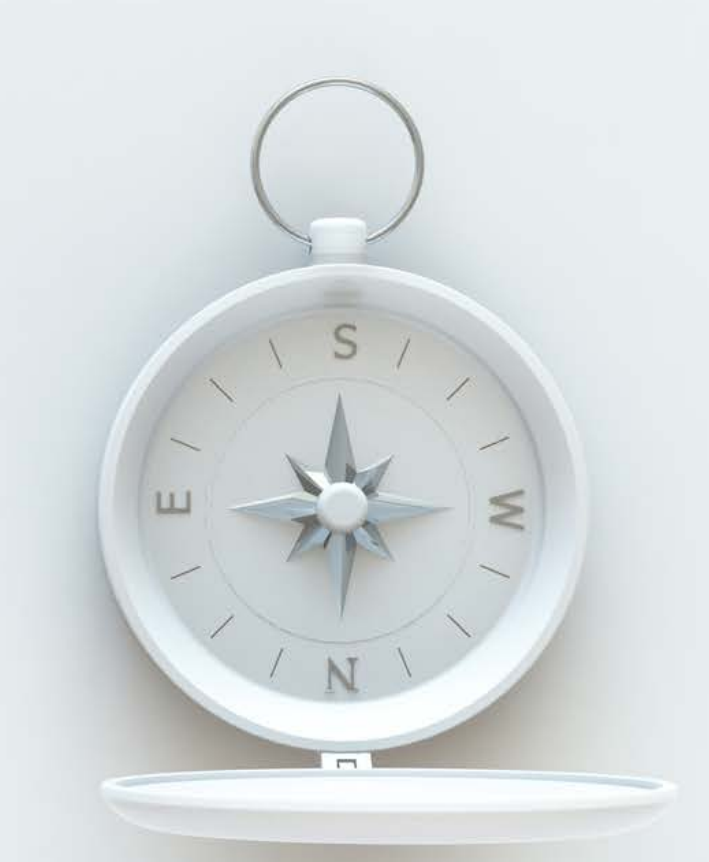

## Search & Hyperlinks

1. Click the Search Icon (top right corner)

Q? E

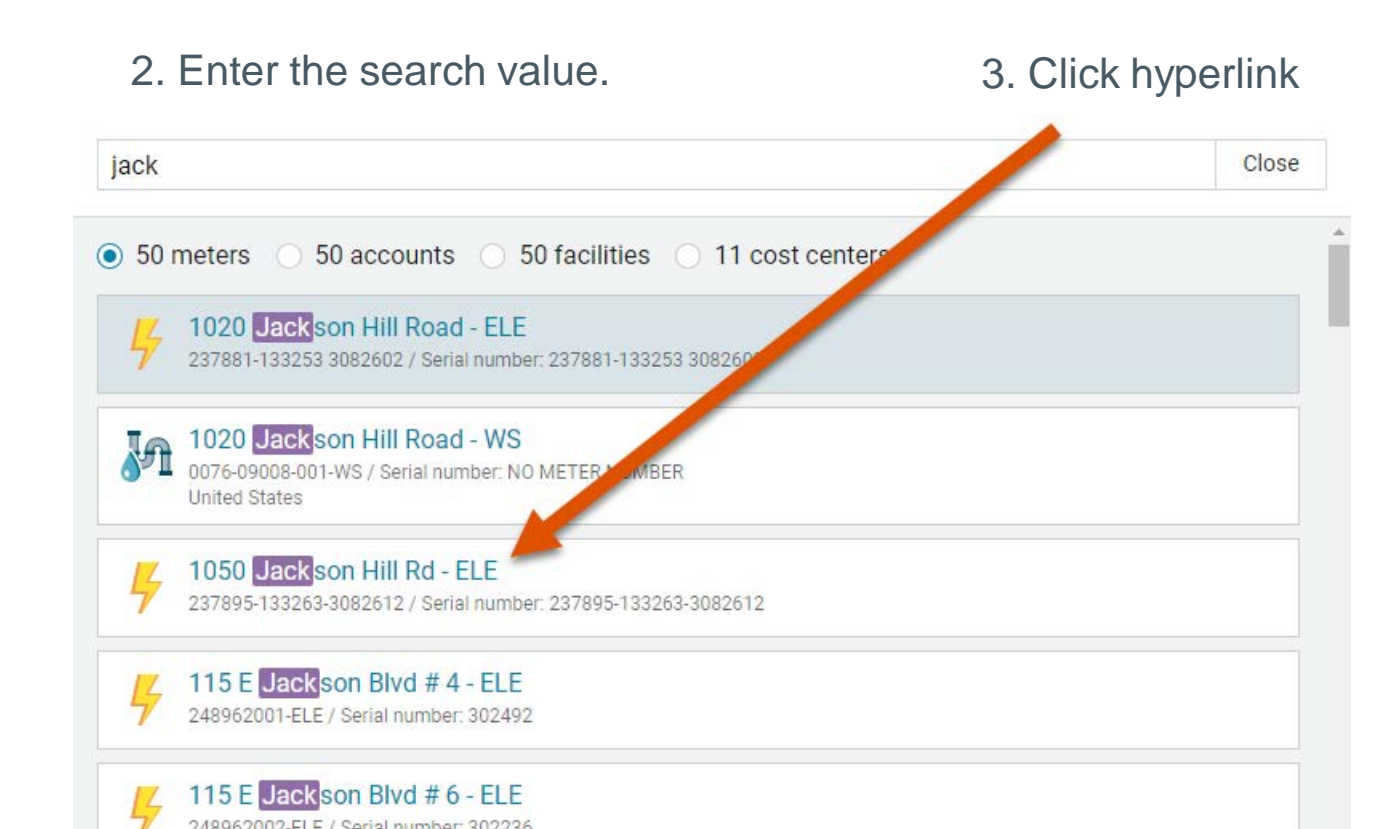

## Navigation Overview

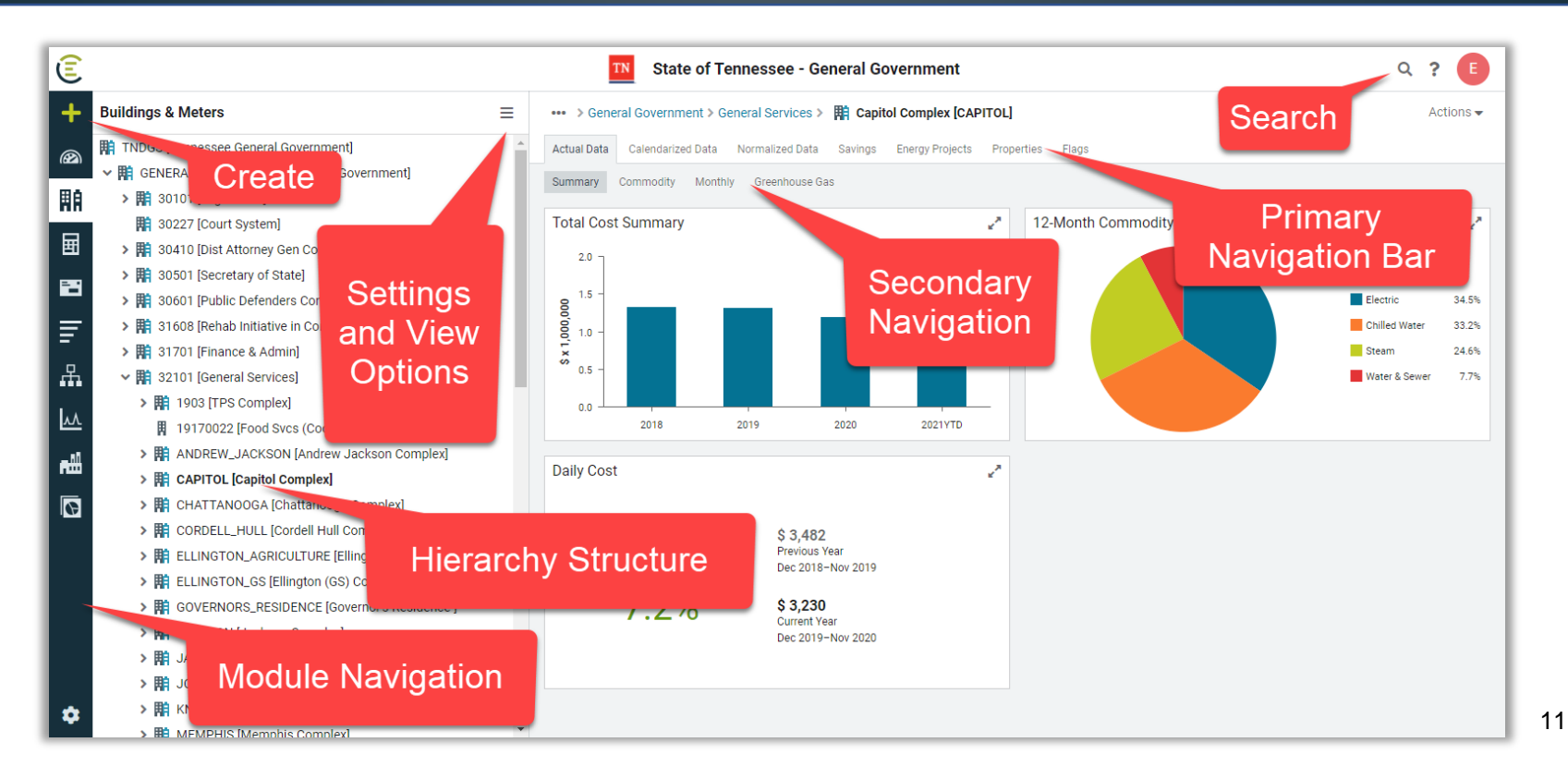

## Navigation Overview

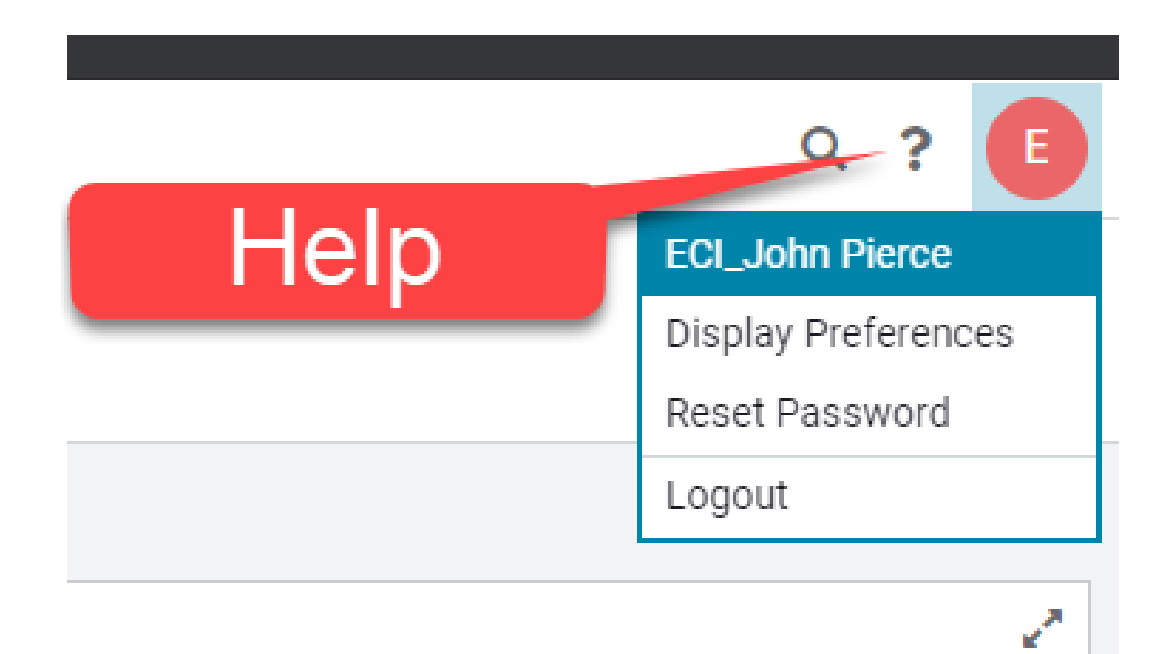

## Dashboard Customizable overview of EnergyCAP data

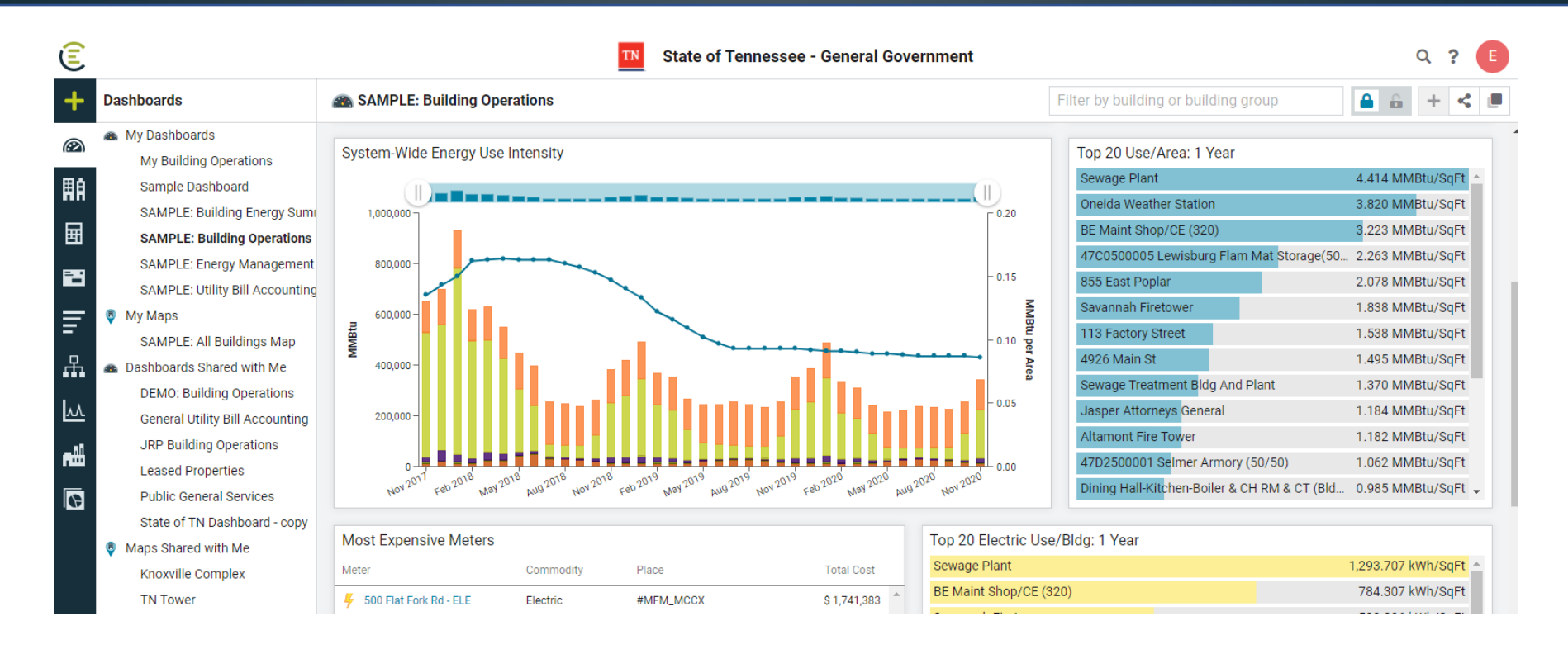

## **Buildings & Meters**

#### Facility Data

## Data Organized by Organization/Building

## Meters Attached to Building or Organization

| ł        | Buildings & Meters 🛛 🔤          |  |  |  |  |  |  |  |  |
|----------|---------------------------------|--|--|--|--|--|--|--|--|
| 2        | 👫 Tennessee General Government  |  |  |  |  |  |  |  |  |
|          | 🗸 🏢 General Government          |  |  |  |  |  |  |  |  |
| IA.      | > 👖 #TBD_General Government     |  |  |  |  |  |  |  |  |
| _        | > 🛤 Agriculture                 |  |  |  |  |  |  |  |  |
| Ŧ        | > 🙀 Children's Services         |  |  |  |  |  |  |  |  |
|          | > 🙀 Commerce & Insurance        |  |  |  |  |  |  |  |  |
| -        | > 🏥 Correction                  |  |  |  |  |  |  |  |  |
| F        | 🛤 Court System                  |  |  |  |  |  |  |  |  |
| _        | > 🧱 Dist Attorney Gen Conf      |  |  |  |  |  |  |  |  |
| F.       | > 🏥 Econ & Community Dev        |  |  |  |  |  |  |  |  |
|          | ✓ 開 Education                   |  |  |  |  |  |  |  |  |
| <u>v</u> | 207 North Boone St Ste 100, 300 |  |  |  |  |  |  |  |  |
| .nii     | > 🏥 Achievement Schools         |  |  |  |  |  |  |  |  |
|          | 🗸 🏢 Alvin C York Institute      |  |  |  |  |  |  |  |  |
| 6        | > 🛿 #MFM_Alvin C York Institute |  |  |  |  |  |  |  |  |
|          | > 🛿 #TBD_Alvin C York Institute |  |  |  |  |  |  |  |  |
|          | 🗸 📕 ACYI CTE Building           |  |  |  |  |  |  |  |  |
|          | 🍐 701 N Main St - NG            |  |  |  |  |  |  |  |  |
|          | 👵 701 N Main St - PRO           |  |  |  |  |  |  |  |  |
|          | 🜆 701 N Main St - WS            |  |  |  |  |  |  |  |  |
|          | 🜆 North York Highway - WS       |  |  |  |  |  |  |  |  |
|          | 두 Voc Center 21/250 LT - ELE    |  |  |  |  |  |  |  |  |
| •        | 🗧 Vocational Center             |  |  |  |  |  |  |  |  |
|          |                                 |  |  |  |  |  |  |  |  |

## **Buildings & Meters - Building Properties**

Includes:

**Build Date** 

Floor Area

Primary Use

ENERGY STAR Rating

Custom Fields

Place Group Assignments

| Park Office                    |                                              | Link to Google                    | Meters - 3                                       |  |  |
|--------------------------------|----------------------------------------------|-----------------------------------|--------------------------------------------------|--|--|
| 1400 West Gaines, Lawrenceburg | , IN 38464, United States V                  | Maps                              | Im SPLT-LAWRENCEBURG-PARK OFFICE-WS [SPLT-LAWREN |  |  |
| Primary Use<br>Office          | Constructed<br>Not Configured                | Floor Area<br>900 ft <sup>2</sup> | SPLT-LAWRENCEBURG-PARK OFFICE-WS [SPLT-LAWREN    |  |  |
| Place Type<br>Building         | Latitude, Longitude<br>35.242818, -87.354306 | Weather Station<br>TN31 ⊠         |                                                  |  |  |
| ✓ Custom Fields - 6 of 22      |                                              | Links                             | Weather Data Danat                               |  |  |
| Name                           | Value                                        |                                   | o vveatner Data Depot                            |  |  |
| Туре                           | Owned                                        |                                   |                                                  |  |  |
| Building Status                | Active                                       |                                   |                                                  |  |  |
| County                         | Lawrence                                     |                                   |                                                  |  |  |
| Speed Chart                    | EN00000177                                   |                                   |                                                  |  |  |
| Program Code                   | 912010                                       |                                   |                                                  |  |  |
| JLL Managed Facility           | No                                           |                                   | •                                                |  |  |
| ✓ Groups - 4                   |                                              |                                   |                                                  |  |  |
| Building Group                 | Category                                     | Membership 🧪                      |                                                  |  |  |
| Agency Managed                 | Facility Management                          | Automatic with Custom Filters     | A                                                |  |  |

## **Buildings & Meters - Meter Properties**

Includes:

Linked Account(s) Linked Vendor Units of Measure GL Subcode Values

Custom Fields

Meter Group Assignments

| Andrew Jackson Complex > Citizens Plaza Building > 🕴 Citizens Plaza Building (4Th Ave N) - ELE04 [0112959-0443404-ELE01]              |                                |   |                   |                      |                                  |       |  |  |  |  |
|----------------------------------------------------------------------------------------------------|--------------------------------|---|-------------------|----------------------|----------------------------------|-------|--|--|--|--|
| Bills Actual Data Calendarized Data                                                                                                   | Edit Meter Setup               |   |                   |                      |                                  |       |  |  |  |  |
|                                                                                                    |                                |   |                   |                      | Edit Meter                       |       |  |  |  |  |
| Meter Chargebacks                                                                                                    |                                |   |                   |                      | Change Serial N                  | umber |  |  |  |  |
| Citizens Plaza Building (4<br>0112959-0443404-ELE01                                                                                   | Th Ave N) - ELE04              |   |                   |                      |                                  |       |  |  |  |  |
| Commodity<br>Electric                                                                                                    | Use unit<br><b>kWh</b>         |   | Demand unit<br>kW | Prima<br><b>Unkr</b> | ry Use<br>Nown                   |       |  |  |  |  |
| Serial Number     Buildings weather station     Time zone       302223     TN7011 2     (UTC+00:00) Dublin, Edinburgh, Lisbon, London |                                |   |                   |                      |                                  |       |  |  |  |  |
| <ul> <li>Linked Accounts - 1</li> </ul>                                                                                               | Verder                         |   | Data Oshadula     |                      |                                  |       |  |  |  |  |
| Account                                                                                                    | Vendor                         |   | Rate Schedule     | Effective            |                                  | +     |  |  |  |  |
| Distribution and Supply                                                                                                    |                                |   |                   |                      |                                  | î     |  |  |  |  |
| > 0112959-0443404                                                                                                    | NES-Nashville Electric Service |   | GENERAL POWER     | 01/01/1980           | -                                | · ·   |  |  |  |  |
| <ul> <li>Custom Fields - 1 of 3</li> </ul>                                                                                            |                                |   | ✓ Groups - 6      |                      |                                  |       |  |  |  |  |
| Name                                                                                                    | Value                          |   | Meter Group       | Category             | Membership                       |       |  |  |  |  |
| BL34C Report Group                                                                                                    | No                             | * | DGS-ACH           | ACH                  | Automatic with Custom<br>Filters | ^     |  |  |  |  |
|                                                                                                    |                                |   | Electric          | Commodity Group      | Automatic with Custom<br>Filters |       |  |  |  |  |

## **Buildings & Meters - Module Menu**

Includes:

Cost Avoidance

Services and Tools

ENERGY STAR

Settings

Hierarchy

Manage Options

**View Options** 

List Options

| +     | Buildings & Meters                                                                                                    | 📃 🏢 Tennessee General Governi                                                | me |
|-------|----------------------------------------------------------------------------------------------------|------------------------------------------------------------------------------|----|
| Ø     | <ul> <li>Tennessee General Government</li> <li>General Government</li> <li>Z_Supporting Data - NO</li> <li>To Be Deleted</li> </ul> | Custom Benchmarks<br>Custom Fields for Buildings<br>Custom Fields for Meters | *  |
|       |                                                                                                    | Hierarchy<br>Manage Buildings and Organizations<br>Manage Meters             |    |
| =     |                                                                                                    | List by Hierarchy List by Meter Group >                                      |    |
| #<br> |                                                                                                    | Display Name<br>Display Name [Code]<br>Display Code [Name]                   |    |
|       |                                                                                                    | Show Inactive Meters                                                         | -  |

## **Buildings & Meters - Module Menu**

#### **Manage Buildings and Organizations**

Edit, move, or delete buildings and Organizations

Contact SFUM to suggest changes!

| Buildings & Meters               |                                       |
|----------------------------------|---------------------------------------|
| 🎁 Tennessee General Government   | Settings                              |
| 🗸 🏥 General Government           | Normalization                         |
| > 📕 #TBD_General Government      | Target Comparison                     |
| > 🏥 Agriculture                  | Custom Benchmarks                     |
| > 🏥 Children's Services          | Custom Fields for Buildings           |
| > 🏥 Commerce & Insurance         | Custom Fields for Meters              |
| > 🏥 Correction                   | Hierarchy                             |
| 🖪 Court System                   | Manage Buildings and Organizations    |
| > 🏥 Dist Attorney Gen Conf       | Manage Meters                         |
| > 🏥 Econ & Community Dev         | <ul> <li>List by Hierarchy</li> </ul> |
| > 🏥 Education                    | List by Meter Group >                 |
| > 🏥 Environment and Conservation | 🗸 Display Name                        |
| > 🏥 Finance & Admin              | Display Code                          |
| > 🏥 General Services             | Display Name [Code]                   |

ĦA

⊞

- -

品

٨٨

### Accounts

#### Accounting Data

Data Organized by Cost Center

Accounts Attached to Cost Centers

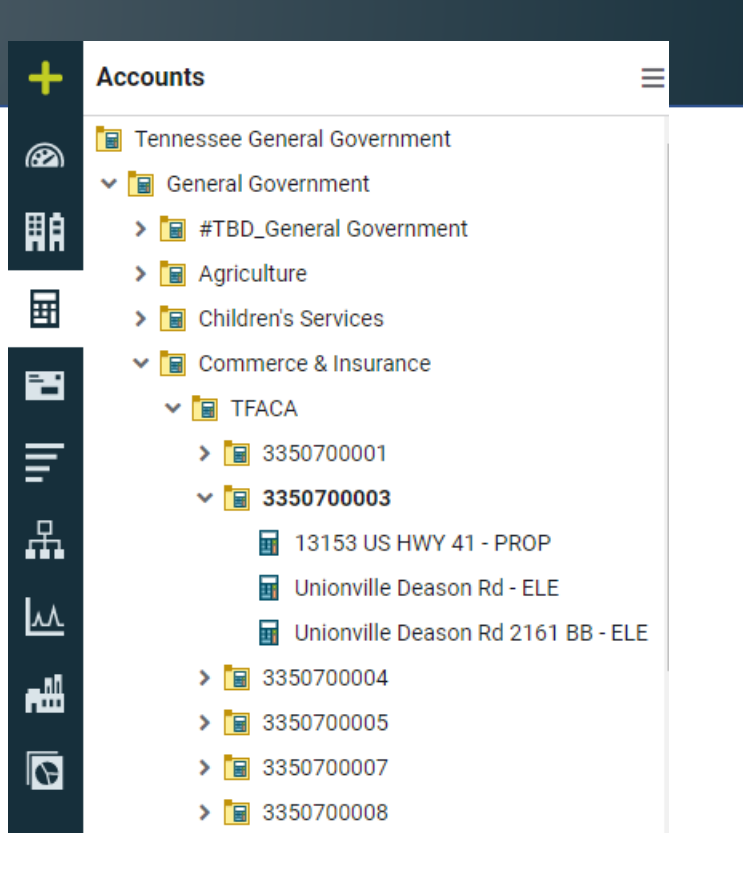

## Accounts – Account Properties

#### Includes:

Vendor Information

Linked Meter(s)

**Assigned Rates** 

**Custom Fields** 

| Bills Actual Data Properties Flags Edit Account Setup                                                                  |                                           |                                   |                         |           |     |  |  |  |  |  |
|----------------------------------------------------------------------------------------------------|-------------------------------------------|-----------------------------------|-------------------------|-----------|-----|--|--|--|--|--|
| Edit                                                                                                    |                                           |                                   |                         |           |     |  |  |  |  |  |
| Account chargebacks                                                                                                    | Account Chargebacks Change Account Number |                                   |                         |           |     |  |  |  |  |  |
| 1575 Corporate Parkway Blvd - ELE<br>4431764001<br>1575 Corporate Parkway Blvd, Clarksville, TN 37040, United States 🕈 |                                           |                                   |                         |           |     |  |  |  |  |  |
| Vendor<br>CEMC- Cumberland                                                                                             | Service effective<br>-                    |                                   |                         |           |     |  |  |  |  |  |
| > ACCOUNT MEMO                                                                                                    |                                           |                                   |                         |           |     |  |  |  |  |  |
| ✓ Linked Meters - 1                                                                                                    |                                           |                                   |                         |           |     |  |  |  |  |  |
| Meter                                                                                                    | Serial number                             | Parent location                   | Rate schedule           | Effective | +   |  |  |  |  |  |
| Distribution and Supply                                                                                                |                                           |                                   |                         |           | *   |  |  |  |  |  |
| > <del>\$</del> 4431764001-ELE                                                                                         | H109252-50                                | Clarksville TRC & VR Office & TSW | GENERAL POWER 51-1000KW | 01/01/19  | 30- |  |  |  |  |  |
| > Custom Fields - 0 of 7                                                                                               |                                           |                                   |                         |           |     |  |  |  |  |  |
| > Account Alerts - 0                                                                                                   |                                           |                                   |                         |           |     |  |  |  |  |  |

----> DHS\_REPORTING > 63000006 > III 1575 Corporate Parkway Blvd - ELE [4431764001]

Actions 🔺

## Accounts – Module Menu

### Includes:

Settings

Hierarchy

Manage Options

**View Options** 

List Options

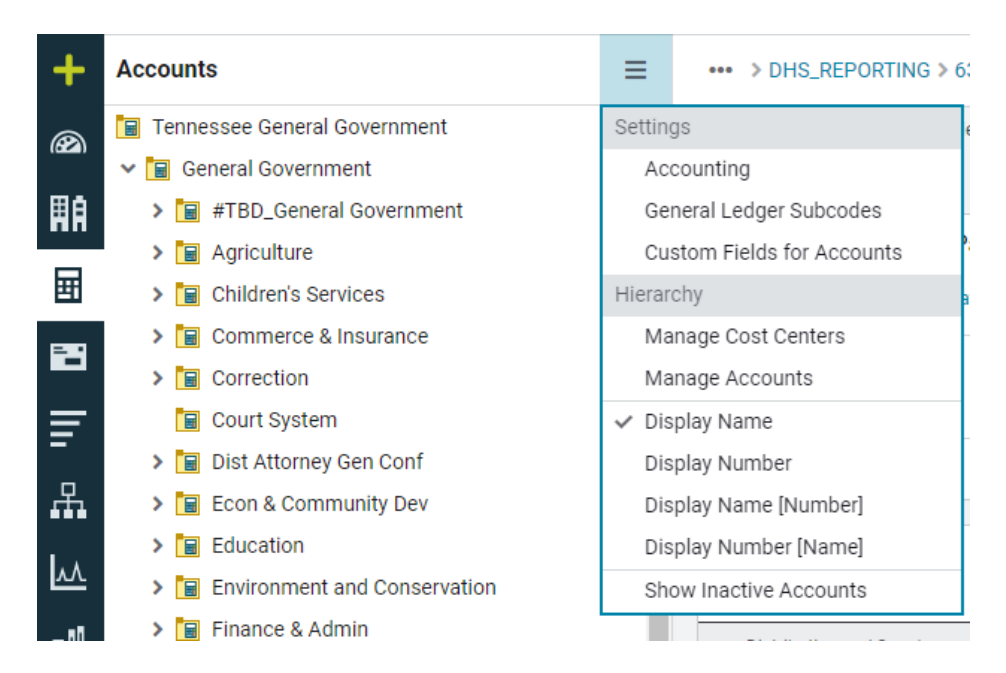

## **Bills/Bill Processing**

- ✓ Enter/Import Bills
- ✓ Create Bill Lists

#### ✓ Share Bill Lists

#### ✓ Manage Batches

| +         | Bills =                            | В | ill Lists          |             |                  |   |                    |                   |               |               |                 |             |   |
|-----------|------------------------------------|---|--------------------|-------------|------------------|---|--------------------|-------------------|---------------|---------------|-----------------|-------------|---|
| @3)<br>⊞å | My Bill Lists<br>Default Bill List |   | < 1 - 32 of 32 >   |             |                  |   |                    |                   |               |               | ···      → 🗸    | ′ ± -       | F |
| HH        | Shared Bill Lists                  | 4 | \$ 243,799.78 Tota | I Cost of 3 | 2 Bills          |   |                    |                   |               |               |                 | <b>TO</b> [ | П |
| Ħ         | Batches                            |   |                    |             | Account Code - 2 | 1 | Billing Period - 1 | F Bill Begin Date | Bill End Date | Total Cost    | Bill Entry Date |             |   |
| _         | Bill Import                        |   | 📄 😥 🗟 🖥            |             | 498567-1574      |   | Jul 2018           | 07/01/2018        | 08/01/2018    | \$ 136,236.79 | 02/03/2019      |             | ^ |
| -         |                                    |   | 🌐 😥 🗟 🗟            |             | 498567-3481      |   | Jul 2018           | 07/01/2018        | 08/01/2018    | \$ 34.85      | 02/03/2019      |             | I |
| Ŧ         |                                    |   | 6 📾                |             | 65409234-23      |   | Jul 2018           | 07/01/2018        | 08/01/2018    | s 2. Mpo      | 02/03/2019      |             | I |
|           |                                    |   | 📄 😥 🗟              | 1           | MID-4181871      |   | Jul 2018           | 06/06/2018        | 08/31/2018    | \$ 2,172.07   | 12/09/2018      |             |   |
| <u>kv</u> |                                    |   | 📃 😥 🗟              | 1           | MID-4496923      |   | Jul 2018           | 06/23/2018        | 07/25/2018    | \$ 968.90     | 12/09/2018      |             | I |
| etter i   |                                    |   | 📄 🕀 🗟 🖥            | 1           | MID-55013068519  |   | Jul 2018           | 06/21/2018        | 07/21/2018    | \$ 3,503.38   | 12/09/2018      |             | I |
|           |                                    |   | 📃 🕀 🗟 🖥            | 1           | MID-55020012849  |   | Jul 2018           | 06/29/2018        | 07/29/2018    | \$ 418.73     | 12/09/2018      |             | I |
|           |                                    |   | 📃 🕀 🗟 🖷            |             | NE-0001          |   | Jul 2018           | 07/01/2018        | 08/01/2018    | \$ 8,360.69   | 12/21/2018      |             | I |
|           |                                    |   | 📃 🕀 🗟 🖥            |             | NE-05-2315-2     |   | Jul 2018           | 07/01/2018        | 08/01/2018    | \$ 49,258.14  | 03/01/2019      |             |   |
|           |                                    |   | ے 🕀 📄              |             | NE-123223804     |   | Jul 2018           | 06/30/2018        | 07/31/2018    | \$ 0.00       | 12/09/2018      |             |   |

## Groups & Benchmarks

#### Compare similar meters and buildings with default and customized groupings.

| +         | Groups & Benchmarks            | Building Groups > TN State Park  | s > 📚 Area 4       | Data Ont                   | one        |             |          |                        |            |
|-----------|--------------------------------|----------------------------------|--------------------|----------------------------|------------|-------------|----------|------------------------|------------|
|           | Building Groups                | Benchmarks Buildings             |                    | Data Opt                   | 013        |             |          |                        |            |
|           | Dept of Military               |                                  |                    |                            |            |             |          |                        |            |
| ĦA        | EmPower TN Projects            | Cost                             |                    | <ul> <li>/ Area</li> </ul> | •          | High to Low |          |                        | Filters    |
|           | Facility Management            | Last 12 Months / Electric o      | nly (Calendarized) |                            |            |             |          |                        |            |
| 囲         | > General Gov - Place Groups   | Camp Wash House Number 1         | (Galendanzed)      |                            |            |             |          | \$20.91/ff2            | <b>N</b> A |
| -         | Place Primary Use Auto-Group   | Maintenance Building             |                    |                            |            |             |          | \$12.24/#2             |            |
| _         | > State_Wide                   | 5857 Champion Rd-Bidg Kitchen    |                    |                            |            |             | View     | \$4.99/#2              | 2          |
| =         | ✓ TN State Parks               | Sewage Treatment Plant And Pum   | n House            |                            |            |             |          | \$4.07/#2              | 2          |
| _         | 📚 Area 1                       | Wastewater Treatment Sand Filter | p House            |                            |            |             | Options  | \$4.27/1C              | ~          |
| Æ.        | 📚 Area 2                       | Reach Path House Number 2        |                    |                            |            |             |          | \$2.49/#2              | 2          |
|           | 📚 Area 3                       | Camparaund Pastrooms Number 3    | 2                  |                            |            |             |          | \$3.47/10              | 2          |
| <u>~~</u> | 📚 Area 4                       | Campground Restrooms Number C    | 1                  |                            |            |             |          | 03.41/10               | 2          |
|           | 📚 Area 5                       | Campground Restrooms Number      | 2                  |                            |            |             |          | \$3.41/10              | 2          |
|           | 📚 Area 6                       | Marina Carvias Pida              | 2                  |                            |            |             |          | \$3.41/10              | ~          |
| 0         | Meter Groups                   | Mainta Service Blug              |                    |                            |            |             |          | \$3.24/10              | ~          |
|           | > ACH                          | Departer Dwelling                |                    |                            |            |             |          | \$3.15/10              | ~          |
|           | > AP Voucher                   | Rangers Dwelling                 |                    |                            |            |             |          | \$3.15/Tt*             | ~          |
|           | Commodity Auto-Group           | Caretaker Cabin                  |                    |                            |            |             |          | \$3.00/ft <sup>2</sup> | 2          |
|           | > ECI                          | Handicap Restroom                |                    |                            |            |             |          | \$2.64/ft <sup>2</sup> | ~ ~        |
|           | > Meter Primary Use Auto-Group | Building with Partial Data       |                    |                            |            |             |          |                        |            |
|           | Military Splits                | Cost/Area (\$/ft2)               |                    |                            | Total Cost |             |          |                        |            |
|           | Payment Method                 | Low                              | Median             | High                       | Low        | Median      | High     |                        |            |
| \$        | Reporting Groups               | 0.00                             | 0.72               | 20.91                      | \$84       | \$1,974     | \$21,981 |                        |            |

## Vendors & Rates

Ξ

s

#### Analyze spending by vendor or rate.

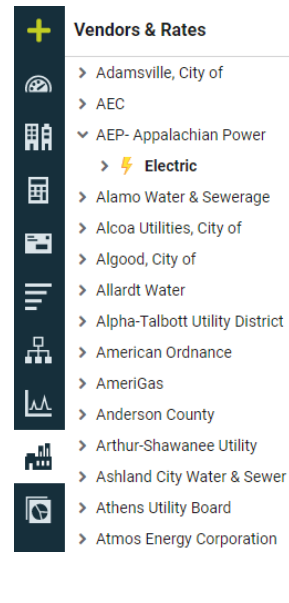

#### AEP- Appalachian Power > 🗧 Electric

Overview Meters Rate Schedules

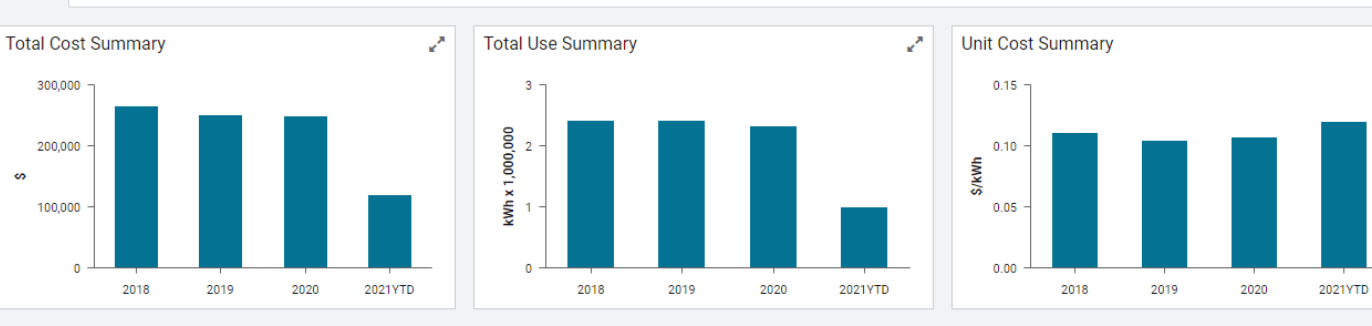

Actions -

24

## Vendors & Rates - Module Menu

#### Includes:

Settings

Hierarchy

List Options

**View Options** 

| +         | Vendors & Rates               | ≡                   | AEP- Appalachian Power > |  |  |  |
|-----------|-------------------------------|---------------------|--------------------------|--|--|--|
| $\otimes$ | > Adamsville, City of         | Settin              | gs                       |  |  |  |
| (024)     | > AEC                         | Cu                  | stom Fields for Vendors  |  |  |  |
| 開創        | ✓ AEP- Appalachian Power      | Hierar              | chy                      |  |  |  |
| _         | > 🗧 Electric                  | ✓ List by Vendor    |                          |  |  |  |
| Ħ         | > Alamo Water & Sewerage      | List by Commodity   |                          |  |  |  |
|           | > Alcoa Utilities, City of    | 🗸 Dis               | splay Name               |  |  |  |
|           | > Algood, City of             | Dis                 | splay Code               |  |  |  |
| =         | > Allardt Water               | Dis                 | splay Name [Code]        |  |  |  |
| _         | Alpha-Talbott Utility Distric | Display Code [Name] |                          |  |  |  |

## Reports

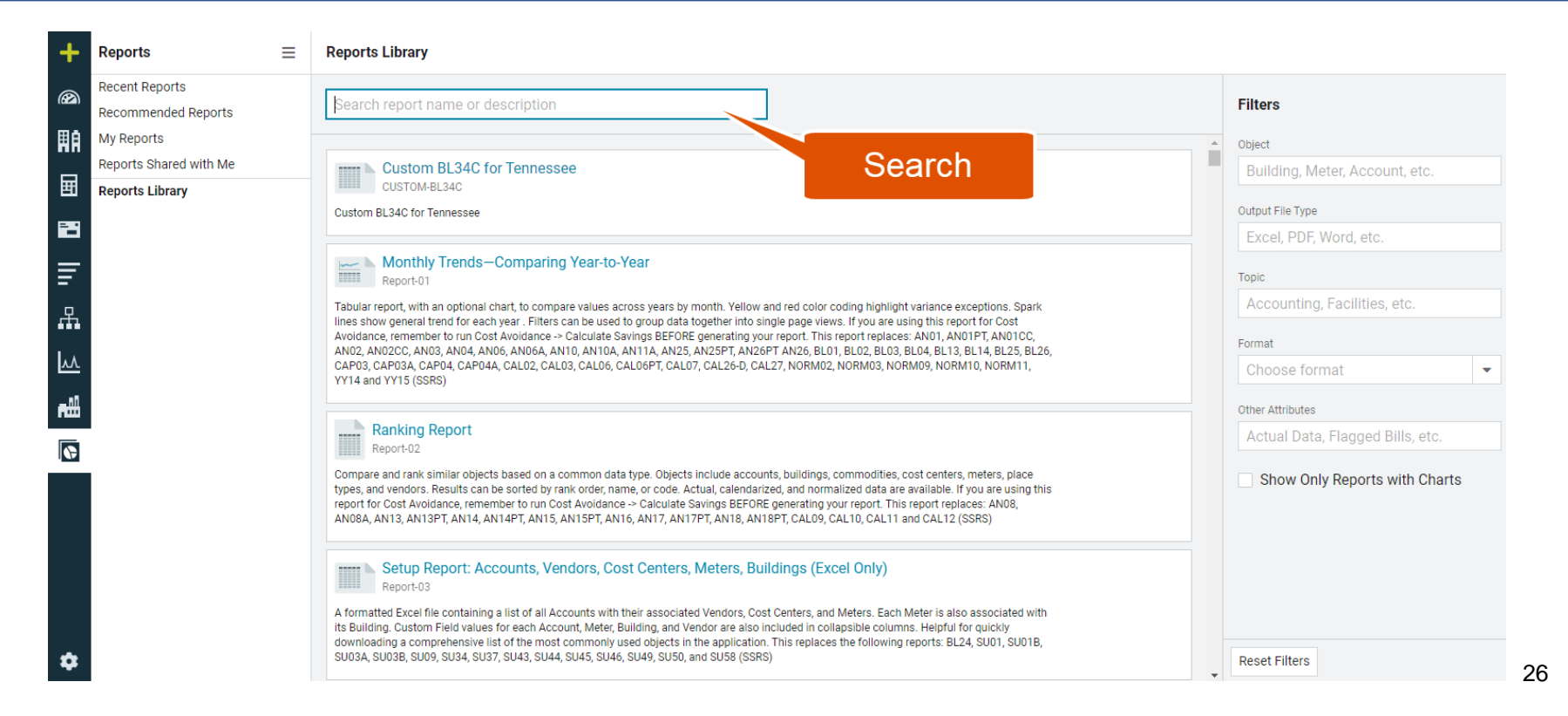

## EnergyCAP **REPORTS**

©2021 EnergyCAP, Inc.

## Over 350 reports help you analyze data from utility bills, setup information, interval data and Cost Avoidance.

©2021 EnergyCAP, Inc.

Users can: Configure and save reports Share reports with others Anyone can update a shared report If the owner is made inactive the shared report is still available Email a report to a user or group

## How do you find a report?

©2021 EnergyCAP, Inc.

## **REPORT FOLDERS**

©2021 EnergyCAP, Inc.

## **Recent Reports**

For quick access, your most recent reports are listed in this section, most recent report shown first.

#### **Recommended Reports**

These reports are selected by your administrator and placed in this group for easy access.
#### Search for a Report

# Search by report name, or description. Filter reports being shown by Object, Output File Type, Topic, Format, Other Attributes, or only ones with Charts.

**Reports Library** 

| Search report name or description                                                                                                    | Filters                          |
|----------------------------------------------------------------------------------------------------|----------------------------------|
|                                                                                                    | Object                           |
| Custom BL34C for Tennessee                                                                                                    | Building, Meter, Account, etc.   |
| Custom BL34C for Tennessee                                                                                                    | Output File Type                 |
|                                                                                                    | Excel, PDF, Word, etc.           |
| Monthly Trends—Comparing Year-to-Year<br>Report-01                                                                                                    | Торіс                            |
| Tabular report, with an optional chart, to compare values across years by month. Yellow and red color coding highlight variance exceptions. Spark                                                                                                    | Accounting, Facilities, etc.     |
| lines show general trend for each year. Filters can be used to group data together into single page views. If you are using this report for Cost<br>Avoidance, remember to run Cost Avoidance → Calculate Savings BEFORE generating your report. This report replaces: AN01, AN01PT, AN01CC,<br>AN02, AN02CC, AN03, AN04, AN06, AN10, AN10A, AN11A, AN25, AN25PT, AN26PT AN26, BL01, BL02, BL03, BL04, BL13, BL14, BL25, BL26,                                                                                                    | Format                           |
| CAP03, CAP03A, CAP04, CAP04A, CAL02, CAL03, CAL06, CAL06PT, CAL07, CAL26-D, CAL27, NORM02, NORM03, NORM09, NORM10, NORM11,<br>YY14 and YY15 (SSRS)                                                                                                    | Choose format 👻                  |
|                                                                                                    | Other Attributes                 |
| Ranking Report                                                                                                    | Actual Data, Flagged Bills, etc. |
| Compare and rank similar objects based on a common data type. Objects include accounts, buildings, commodities, cost centers, meters, place types, and vendors. Results can be sorted by rank order, name, or code. Actual, calendarized, and normalized data are available. If you are using this report for Cost Avoidance, remember to run Cost Avoidance -> Calculate Savings BEFORE generating your report. This report replaces: AN08, AN08A, AN13, AN13PT, AN14PT, AN15, AN15PT, AN16, AN17PT, AN18, AN18PT, CAL09, CAL10, CAL11, and CAL12 (SSRS) | Show Only Reports with Charts    |

### Apply Report Filters

| Search filters                                        | Data Displayed          | equals                     | Actual                |             | •    |
|-------------------------------------------------------|-------------------------|----------------------------|-----------------------|-------------|------|
| Account Period                                        | Include Account Charges | equals                     | Yes                   | No          |      |
| ✓ Billing Period                                      | Account is Active       | equals                     | Active                | Inactive    | ×    |
| Building Group                                        | Bill is Void            | equals                     | Void                  | Not Void    | ×    |
| Meter Group     Topmost Cost Center Code              | Billing Period          | greater than or equal to 🔹 | July                  | 2018        | ×    |
| Topmost Cost Center Name                              | Include Accruals        | equals                     | Yes                   | No          | ×    |
| Topmost Place Code                                    | Topmost Place Name      | equals                     | Memphis ANG (Air Memp | his) - PYKL | ▼ ¥. |
| Topmost Place Name     Optional     Account is Active | Ţ                       |                            | Remove                | Filter      |      |

### **Download Options**

Excel option is useful when you want to sort and manipulate the data within the report.

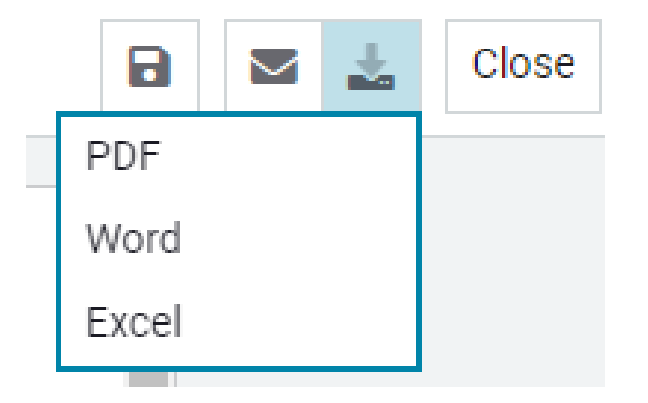

#### Save Report

#### Save Report

#### Name

#### Summary by Commodity

Code

Report-04

#### Description

Executive summary of Commodity use and cost across the database. Can also be filtered to provide Commodity use and cost for Buildings, Cost Centers or Place Types. Includes pie charts for energy use and cost as well as tabular summaries for each Commodity. Per area calculations are available when displaying Building or Place Type summaries. Actual, Calendarized, and

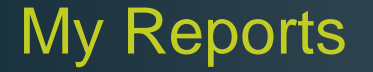

#### **Configure and save frequently used reports:**

Select the report.

Configure the filters.

Select Save

Change the name or description, this is especially helpful when sharing the report with others.

Reports that have been configured, saved and shared with one, or several user groups. Certain user roles have permission to share.

#### Filters are modifiable by the user.

| Reports                | ≡ | Reports Shared with Me                                                                                                    |      |   |                                |   |
|------------------------|---|----------------------------------------------------------------------------------------------------|------|---|--------------------------------|---|
| Recent Reports         |   |                                                                                                    |      |   |                                |   |
| Recommended Reports    |   | Search report name or description                                                                                                    |      |   | Filters                        |   |
| My Reports             |   |                                                                                                    |      |   | Object                         |   |
| Reports Shared with Me |   | Setup Report: Accounts, Vendors, Cost Centers, Meters, Buildings (Excel Only)                                                                                                    | 2    | L | Building, Meter, Account, etc. |   |
| Reports Library        |   | Report-03-bypark [Report-03] 🔹 Shared                                                                                                    |      |   |                                |   |
|                        |   | An Excel file, allowing you to download a comprehensive list of common objects, including all accounts with their associated vendors, cost centers, and maters. Each mater is associated with its building. Custom field values for each account, mater building, and vendor are also included in |      |   | Output File Type               |   |
|                        |   | collapsible columns. This report replaces: BL24, SU01, SU01B, SU03A, SU03B, SU43, SU44, SU45, SU46, SU49, SU50, and SU58 (SSRS)                                                                                                    |      | L | Excel, PDF, Word, etc.         |   |
|                        |   |                                                                                                    | 20.0 | L | Торіс                          |   |
|                        |   | Report-18-Observ [Report-18] Shared                                                                                                    |      | L | Accounting, Facilities, etc.   |   |
|                        |   | Provides bill line items grouped by Bill Line Item Name. Also sortable by account code and meter code. Cost values include account and meter<br>charges. To avoid lines with zero charge, set the Bill Line Value filter to NOT EQUALS 0 (zero). This report replaces: BL16. (SSRS)               |      |   | Format                         |   |
|                        |   |                                                                                                    |      |   | Choose format                  | - |

### Email options

| Email Report                                                                                                    | Cancel | Send |
|----------------------------------------------------------------------------------------------------|--------|------|
| Report                                                                                                    |        |      |
| Summary by Commodity - Report-04                                                                                                    |        |      |
| Recipients                                                                                                    |        |      |
| john.pierce@energycap.com ×         jeremy.mcbride@tn.gov ×           Emails will be sent from EnergyCAP Reports (no-reply@energycap.com) |        |      |
| Subject                                                                                                    |        |      |
| REPORT: Summary by Commodity - Report-04                                                                                                  |        |      |
| Message                                                                                                    |        |      |
| Please see the attached report.                                                                                                    |        |      |
| Attachment file type                                                                                                    |        |      |
| PDF -                                                                                                    |        |      |

Only send report if data is available

### Helpful reports

#### **Executive Summary Reports**

# Search for "executive", or Filter Format to "Executive Summary", to see a list of one page summary reports.

These reports often have a graph at the top with supporting details below.

#### **Reports Library**

| executive                                                                                                    | Filters                        |
|----------------------------------------------------------------------------------------------------|--------------------------------|
|                                                                                                    | Object                         |
| Summary by Commodity<br>Report-04                                                                                                    | Building, Meter, Account, etc. |
| Executive summary of Commodity use and cost across the database. Can also be filtered to provide Commodity use and cost for Buildings, Cost                                                                                                    | Output File Type               |
| Centers or Place Types. Includes pie charts for energy use and cost as well as tabular summaries for each Commodity. Per area calculations are<br>available when displaying Building or Place Type summaries. Actual, Calendarized, and Normalized data are all available via filter options. This | Excel, PDF, Word, etc.         |
| replaces the following reports: ANU4A, ANU7, BLTU, BLTUA, BLTZA (SSK5)                                                                                                    | Торіс                          |
| Executive Summary by Commodity                                                                                                    | Accounting, Facilities, etc.   |
| One-page summary of cost, use, unit cost. Also includes energy percentage, and cost percentage for all commodities in pie chart format with an                                                                                                    | Format                         |
| accompanying data table. Includes common use and global use units and Cost/Unit values for both. Breaks out total energy costs by commodity (electricity/gas/etc.) This report is replaced by Report-04.                                                                                           | Executive Summary              |

### **REPORT-04** – Summary by Commodity

Provides an executive summary of Commodity consumption and costs.

Displays pie charts and a table of results.

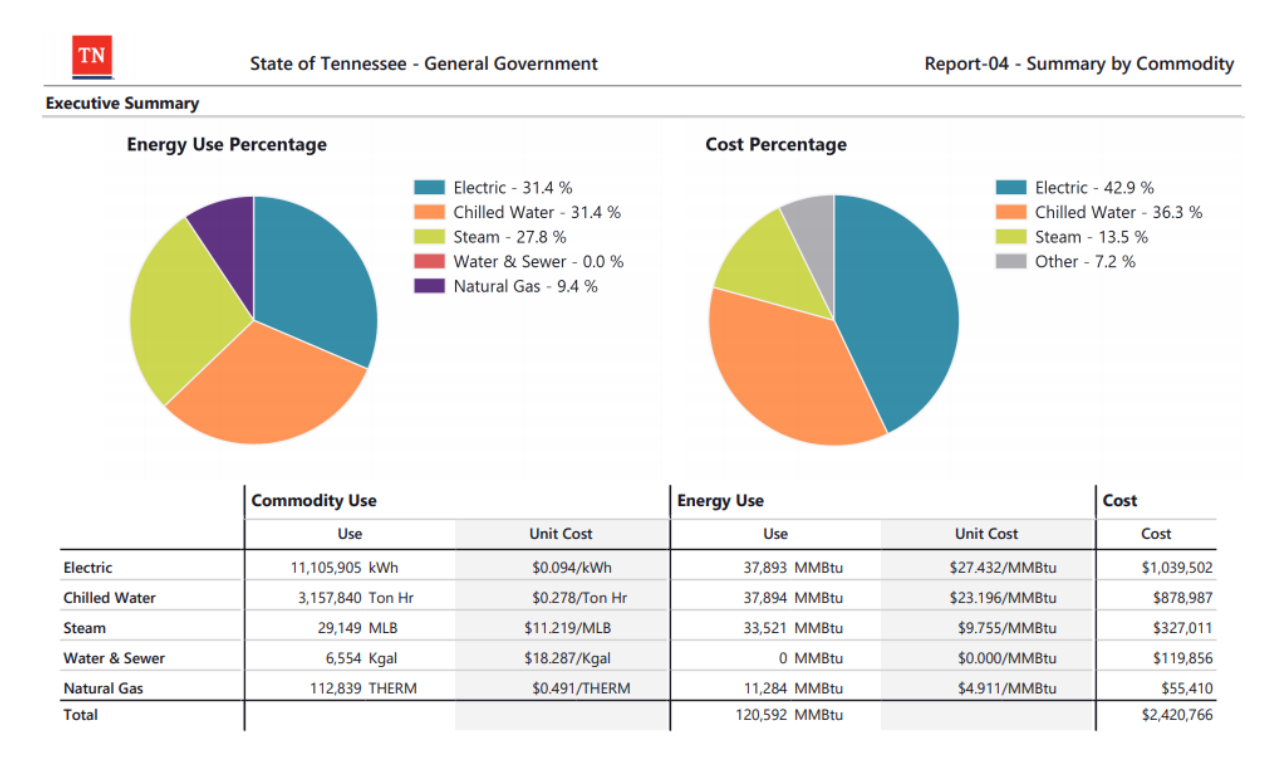

### Energy Management Report Guide

14 recommended Energy Management reports and important filters

| TN State of Tennessee - General Gove                             | rnment                                         | Q         | ?     | E       |
|------------------------------------------------------------------|------------------------------------------------|-----------|-------|---------|
|                                                                  | SUGGESTED TOPICS                               |           | 4     |         |
| Reports Library                                                  | Reports Overview                               |           |       |         |
|                                                                  | Report Designer Overview                       |           |       |         |
| Search report name or description                                | Cost Avoidance Reports                         |           |       | Filters |
|                                                                  | Energy Management Report Guide                 |           |       |         |
| Custom BL34C for Tennessee                                       | SSRS Reports                                   |           |       |         |
| CUSTOM-BL34C                                                     | HELP                                           |           |       |         |
| Custom BL34C for Tennessee                                       | User Guide                                     |           |       |         |
|                                                                  | Request Feature                                |           |       |         |
| Monthly Trends—Comparing Year-to-Yea                             | Contact Support                                |           |       |         |
| Tabular report with an optional chart to compare values across   | More Help                                      |           | -     |         |
| variance exceptions. Spark lines show general trend for each ver | ar . Filters can be used to group data togethe | r into si | inale | ·       |

variance exceptions. Spark lines show general trend for each year . Filters can be used to group data together into single page views. If you are using this report for Cost Avoidance, remember to run Cost Avoidance -> Calculate Savings BEFORE generating your report. This report replaces: AN01, AN01PT, AN01CC, AN02, AN02CC, AN03, AN04, AN06, AN06A, AN10, AN10A, AN11A, AN25, AN25PT, AN26PT AN26, BL01, BL02, BL03, BL04, BL13, BL14, BL25, BL26, CAP03, CAP03A, CAP04, CAP04A, CAL02, CAL03, CAL06, CAL06PT, CAL07, CAL26-D, CAL27, NORM02, NORM03, NORM09, NORM10, NORM11, YY14 and YY15 (SSRS)

### Energy Management Report Guide

#### Energy Management Report Guide Report-22 Monthly Building Manager Report

#### ENERGYCAP

| ENERGY                                            | CAP        | Energy      | Stores<br>Management                                                                                                    | nt Report-22 - Monthly Building Manager Report |                   |                     |                   |                          |   |
|---------------------------------------------------|------------|-------------|----------------------------------------------------------------------------------------------------|------------------------------------------------|-------------------|---------------------|-------------------|--------------------------|---|
| Annandale Store                                   |            |             |                                                                                                    |                                                |                   |                     |                   |                          |   |
| Retail                                            |            | 340,055     | Saft                                                                                                    | Se                                             | ore: 65. Date: 2/ | 6/2019              | 1.1               |                          |   |
| Building .                                        |            | 01/01/195   | 4                                                                                                    |                                                |                   | Agrees              |                   |                          |   |
| Billing for Curren                                | t Year Ja  | 2018 - De   | x 2018                                                                                                    |                                                |                   |                     |                   |                          |   |
| Conmodity                                         | Use        | UOM         | Cost                                                                                                    | \$/Sqft                                        | Cost Per          | rentane             |                   |                          |   |
| Electric                                          | 1660,061   | -kWh        | \$351,722                                                                                                    | \$0.971                                        |                   |                     | - 0               |                          |   |
| Natural Gas                                       | 86.380     | THERM       | \$64,873                                                                                                    | \$0.177                                        |                   |                     | Electric Material | - 78.3 %<br>Gas - 14.4 % |   |
| Sewer                                             | 2,923      | Kgal        | \$22,323                                                                                                    | \$0,060                                        |                   |                     | IIII Other -      | 12%                      |   |
| Water                                             | 3,248      | Kgal        | \$10,145                                                                                                    | \$0.027                                        |                   |                     |                   |                          |   |
| Total                                             |            |             | \$449,062                                                                                                    | \$1,234                                        |                   |                     |                   |                          |   |
|                                                   |            |             |                                                                                                    |                                                |                   |                     |                   |                          |   |
| Cost Comparison                                   | \$0.       |             | \$\$71,00                                                                                                    | 0 Jan 2                                        | 017 - Dec 2017    | Jan 2018 - Dec 2018 | DAIT              | Deff %                   |   |
| Electric                                          | -          |             | _                                                                                                    |                                                | \$347,582         | \$351,722           | \$4,140           | 1.2%                     | ٠ |
| Natural Gas                                       |            |             |                                                                                                    |                                                | \$50,749          | \$64,873            | \$14,124          | 27.8%                    |   |
| Sever                                             |            |             |                                                                                                    |                                                | \$23,176          | \$22,323            | (\$1,053)         | -4.5%                    | * |
| Water                                             |            |             |                                                                                                    |                                                | \$10,899          | \$10,145            | (\$754)           | -6.9%                    | V |
| Current Year vs Ba                                | ise Year C | ost Trend ( | Top 3 commod                                                                                                    | ities)                                         |                   |                     |                   |                          |   |
| Dectric                                           |            |             | Natural Gas                                                                                                    |                                                |                   | Smort               |                   |                          |   |
| - Jan 2017 - Dec                                  | 2017       |             | - Jan 20                                                                                                    | 17 - Dec 201                                   |                   | - Aus 2017 - 1      | Nc 2017           |                          |   |
| - lan 2018 - Dec                                  | 2018       |             | -e- Jan 20                                                                                                    | 18 - Dec 2019                                  | 5                 | Jan 2018 - 1        | ler: 2018         |                          |   |
| 41110                                             |            |             | \$2004                                                                                                    |                                                |                   |                     |                   |                          |   |
| trans .                                           | ***        | · · · ·     |                                                                                                    |                                                |                   | 1100 · · · ·        |                   |                          |   |
| LINE                                              |            |             |                                                                                                    |                                                |                   | # #10M              |                   | -                        |   |
| 11000                                             |            |             |                                                                                                    | ÷*                                             |                   | 1000                |                   |                          |   |
| 2100                                              |            |             |                                                                                                    |                                                |                   | 100                 |                   |                          |   |
|                                                   |            |             | 10                                                                                                    |                                                |                   | 1                   |                   |                          | _ |
| Use Comparison                                    | 61         |             | 100                                                                                                    | 5 Jan 2                                        | 017 - Dec 2017    | Jan 2018 - Dec 2018 | Diff              | Diff %                   |   |
| Electric                                          | _          | _           |                                                                                                    | _                                              | 3,717,004         | 3.660.061           | (55,944)          | -1.5%                    | ۷ |
| Natural Gas                                       | -          | _           | _                                                                                                    |                                                | 69,468            | 86,380              | 16,912            | 24.3%                    |   |
| Sever                                             | _          | _           | _                                                                                                    |                                                | 3,179             | 2,923               | (256)             | -8.0%                    | Ŧ |
| Water                                             |            |             |                                                                                                    |                                                | 3,667             | 3,248               | (419)             | -11.4%                   | Y |
| Weather Station:<br>VAAN<br>BPT: 55F-Heat, SSF-Co | 0<br>el    |             | \$40                                                                                                    | o ian 2                                        | 017 - Dec 2017    | Jan 2018 - Dec 2018 | Diff              | Dett 16                  |   |
| Cooling Degree Day                                |            |             | -                                                                                                    |                                                | 3,830             | 3,898               | 68                | 1.8%                     |   |
| Heating Degree Day                                |            | _           | Concession of the local division of the local division of the loca |                                                | 1,622             | 2015                | 393               | 24.2%                    |   |

#### **Recommended Use**

An all-inclusive and comprehensive single page monthly report for building managers, showing use, cost, and performance vs. last year (or any prior base year).

#### https://helpcenter.energycap.com/assets/media/EnergyMgmtReportGuide.pdf

### Energy Management Report Guide

- **Report-22** Monthly Building Manager Report
- Report-10 Two Year Comparison
- Report-04 Summary by Commodity
- **Report-13** Bill Analysis
- **Report-19** Monthly Utility Use and Cost Spreadsheet
- Report-26 Use and Cost Summary
- **Report-23** Energy Conservation Program

Report-14 – Cost Avoidance Report-01 – Monthly Trends Comparing Year-to-Year Report-02 – Ranking Report (by Building Cost/Area) Report-02 – Ranking Report (by Meter Unit Cost) Report-21 – Monthly Comparison Report-06 – Year-over-Year Comparison

**Report-08** – Monthly Trends – One Page per Year

#### **Report Help**

#### EnergyCAP Help for Reports:

https://helpcenter.energycap.com/#t= Reports%2FHelpful\_Reports.htm

#### SSRS reports

SSRS reports are faster, more flexible, and provide enhanced reporting capabilities that include hyperlinks to EnergyCAP objects.

An Energy Management report guide is also available to help you know which report best suits your needs and provides helpful tips for filter settings.

#### Contents

Report-01 Monthly Trends—Comparing Year-to-Year Report-02 Ranking Report Report-03 Setup Report for Accounts, Vendors, Cost Centers, Meters, Buildings Report-04 Summary by Commodity Report-05 Budget Report Report-06 Year-over-Year Comparison Report-08 Monthly Trends Report-09 Bill PDF Report-10 Year-over-Year Data Comparison Report-11 Excel Bill Transfer Format Report-12 Visual Bill Audit

## EnergyCAP DASHBOARDS

### Dashboards

Create and customize

Can only edit content in My Dashboards, or My Maps

Maps plot buildings based on Latitude and Longitude, or the address

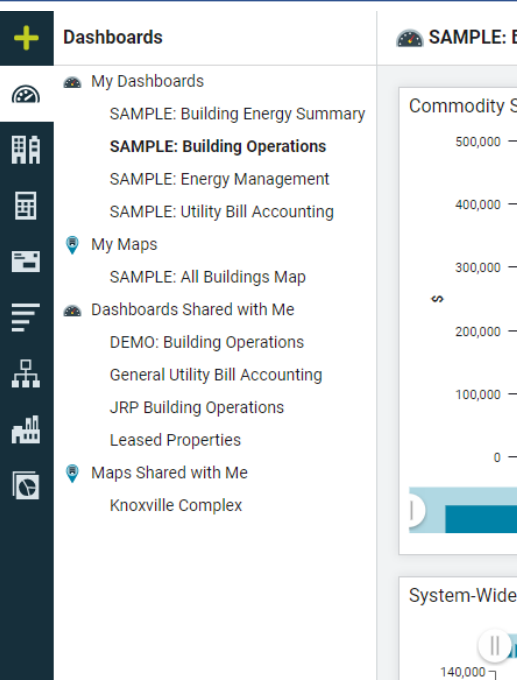

#### SAMPLE: Building Operations

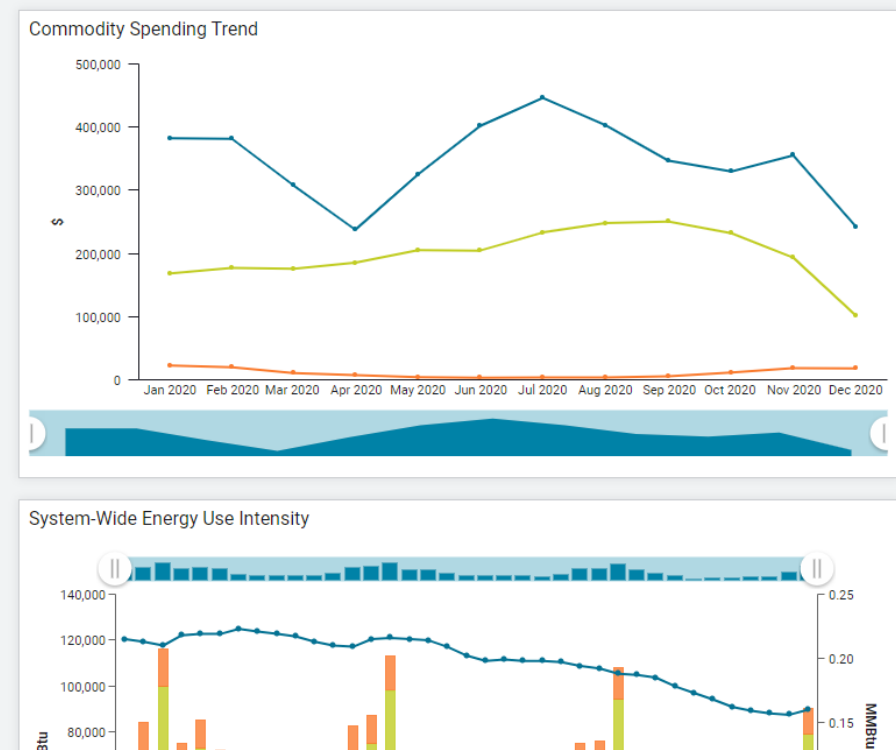

#### Dashboards – Copy & Edit

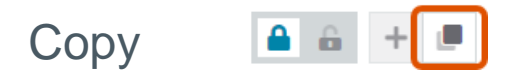

Change Name

| Copy Dashboard                     | Cancel Save             |
|------------------------------------|-------------------------|
| Name                               |                         |
| SAMPLE: Building Operations - copy |                         |
| Description                        |                         |
| Building and Meter performance met | rics within your Topmos |

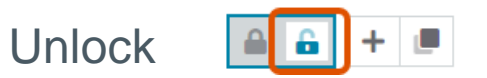

#### Dashboards – Copy & Edit

#### Add/Move Widgets

| Edit Filte                                                             | rs                                 | <b>i</b> 🖊           |                                |       |      |       | Fro   | zen H                | ead SP E     |
|------------------------------------------------------------------------|------------------------------------|----------------------|--------------------------------|-------|------|-------|-------|----------------------|--------------|
| Edit System-Wide Energy                                                | Use Intensity                      | -                    |                                | Cance | el S | Save  |       | (  <br>300 T         | ) <b></b> _, |
| Title<br>Frozen Head SP Energy U                                       | lse Intensity                      |                      |                                |       |      |       |       | 250 -                |              |
| Filters<br>Search filters                                              | Last N Years                       | equals               | 3                              |       |      |       | Ę     | 200 - •              |              |
| Recommended Building Group                                             | p Topmost Place <b>equals</b> Froz | Frozen Head State Pa | Frozen Head State Park & Nat 👻 | ×     | MMB  | 150 - |       |                      |              |
| <ul> <li>Topmost Place Code</li> <li>Topmost Place<br/>Name</li> </ul> |                                    |                      |                                |       |      |       |       | 100 -<br>50 -<br>0 - | Feb 2018     |
| Content type: Energy Use Intensity                                     |                                    |                      |                                |       |      |       | ©2021 | Eperav               | CAP Inc      |

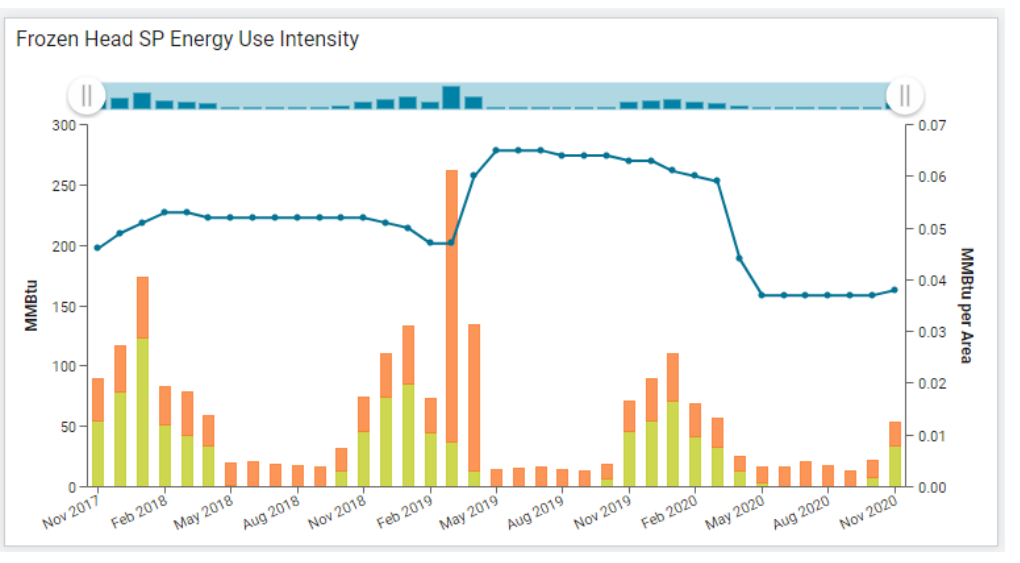

50

#### Dashboards – Lock & Use

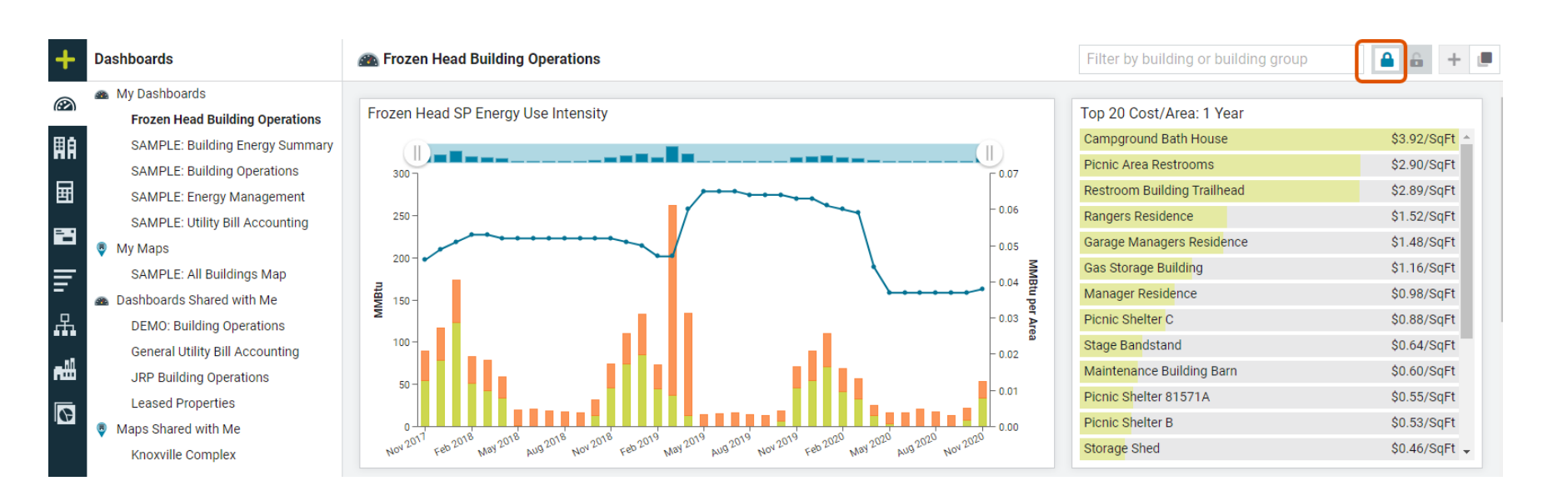

### Dashboards – Show, Hide, and Copy

#### 🚵 Dashboards Shared with Me

| Search by Dashboard Name        |                                             | Show All Dashboards Shared with Me  | Show           |
|---------------------------------|---------------------------------------------|-------------------------------------|----------------|
| Dashboard                       | Description                                 | Created by                          |                |
| DEMO: Building Operations       | Building and Meter performance metrics with | in your Topmost Plac Jeremy McBride | ۲              |
| General Utility Bill Accounting | Bill Status                                 | Ruby James                          | de 📃 🔌 🛽       |
| JRP Building Operations         | Building and Meter performance metrics      | Paul Rockey                         | N 📕            |
| Leased Properties               | Ellington Complex Leased Properties         | Dana Byrd                           | × .            |
|                                 |                                             |                                     | Copy 4 results |

# **GROUPS & BENCHMARKS**

### Access Groups and Benchmarks

|   | Energy CAP, Hands-on Track |
|---|----------------------------|
|   | + Create                   |
|   | 🔊 Dashboards               |
| _ | Buildings & Meters         |
|   | Accounts                   |
|   | Bills                      |
|   | Groups & Benchmarks        |
|   | Chargebacks                |
|   | م۸ Interval Data           |
|   | Vendors & Rates            |
|   | Reports                    |
|   |                            |

### **Two Divisions of Groups**

Building Groups, made up of buildings.

Meter Groups, made up of meters.

| Ē           |                                |
|-------------|--------------------------------|
| +           | Groups & Benchmarks            |
| $\otimes$   | Building Groups                |
| (022)       | > Dept of Military             |
| ĦĤ          | > EmPower TN Projects          |
| _           | Facility Management            |
| Ħ           | > General Gov - Place Groups   |
| -           | > Place Primary Use Auto-Group |
|             | > State_Wide                   |
| ≡           | > TN State Parks               |
| _           | Meter Groups                   |
| Æ           | > ACH                          |
| •           | > AP Voucher                   |
| ~~          | > Commodity Auto-Group         |
| _11         | > ECI                          |
| <b>n</b> uu | > Meter Primary Use Auto-Group |
| 6           | > Military Splits              |
|             | > Payment Method               |
|             | Reporting Groups               |
|             |                                |

### **Group Types**

# Manual Groups (gold) – members are added, or removed, manually.

Automatic Groups (purple) – populated and maintained automatically using a comprehensive list of available filters.

| +         | Groups & Benchmarks                     |  |  |  |  |  |  |  |
|-----------|-----------------------------------------|--|--|--|--|--|--|--|
| 9         | Building Groups                         |  |  |  |  |  |  |  |
| ,         | > Dept of Military                      |  |  |  |  |  |  |  |
| IA -      | <ul> <li>EmPower TN Projects</li> </ul> |  |  |  |  |  |  |  |
| _         | 📚 EmPower Projects FY2016               |  |  |  |  |  |  |  |
| Ŧ         | <ul> <li>Facility Management</li> </ul> |  |  |  |  |  |  |  |
|           | Sency Managed                           |  |  |  |  |  |  |  |
|           | 📚 JLL Managed                           |  |  |  |  |  |  |  |
| =         | > General Gov - Place Groups            |  |  |  |  |  |  |  |
| -         | Place Primary Use Auto-Group            |  |  |  |  |  |  |  |
| £         | > State_Wide                            |  |  |  |  |  |  |  |
|           | > TN State Parks                        |  |  |  |  |  |  |  |
| <u>^^</u> | Meter Groups                            |  |  |  |  |  |  |  |
| - 11      | > ACH                                   |  |  |  |  |  |  |  |
|           | > AP Voucher                            |  |  |  |  |  |  |  |
| 6         | Commodity Auto-Group                    |  |  |  |  |  |  |  |
|           |                                         |  |  |  |  |  |  |  |

### **Power of Automatic Groups**

#### Let EnergyCAP keep your groups up-to-date.

When combined with Custom Fields, the possibilities are endless

#### **EXAMPLES:**

GL Subcode Groupings Similar Sized Buildings Geographical Regions ENERGY STAR Ratings

Construction Types Similar HVAC Equipment Chargeback Meters Facility Age

### Types of Benchmark Charts

High to Low

Low to High

Scatter Plot: Visually identify outliers

| High to Low  | •      | Filters |
|--------------|--------|---------|
| High to Low  |        |         |
| Low to High  |        |         |
| Scatter Plot |        | 2 🔍 🔺   |
| Details      |        | 2 2     |
| 5.           | Z.0U/I | 2       |

**Details:** Several columns of data for each group member, each column is sortable

### Types of Benchmark Charts

Building Groups > EmPower TN Projects > 📚 EmPower Projects FY2016 Benchmarks Buildings Cost / Day High to Low -Filters Last 12 Months / Electric only (Actual) #MFM\_NWCX \$3,590.45/day 📎 #MFM TCIX \$2,990.24/day \$2,564.77/day #MEM\_NECX James K Polk Building \$2,130.23/day #MFM\_DSNF \$2,122.11/day 📎 \$1,704.53/day #MFM RMSI \$1,538.16/day 📎 William R Snodgrass Tn Tower \$1,278.65/day #MFM\_DJRC Rs Gass 901 Rs Gass Blvd \$1,161.11/day 📎 Andrew Jackson Building \$830.20/day \$815.56/day Porter Animal Ind Building Andrew Johnson Tower \$733.28/day 📎 #MFM\_TCIX Annex \$730.01/day 📎 Davy Crockett Tower \$614.06/day 📎 \$501.33/day 📎 🗸 Lowell Thomas State Office Building Cost/Day (\$/day) Total Cost Low Median Low Median Hiah High 78.31 774.42 3,590.45 \$28,505 \$284,295 \$1,314,105

#### The median Cost/Day is \$774.42/day.

#### Filters

Data Type – Actual vs Calendarized

**Billing Period Range** 

**Commodity Displayed** 

Show Hidden Buildings/Meters

Show Buildings/Meters with Zero Averages

| Filters                                                                                                    |         |
|----------------------------------------------------------------------------------------------------|---------|
| Data Type                                                                                                    |         |
| Actual                                                                                                    | •       |
| Billing Period Range                                                                                               |         |
| Last 12 Months                                                                                                    | -       |
| Commodity                                                                                                    |         |
| 🗲 Electric                                                                                                    | -       |
|                                                                                                    |         |
| Show Hidden Buildings                                                                                              |         |
| Show Hidden Buildings                                                                                              |         |
| <ul> <li>Show Hidden Buildings</li> <li>Show Buildings with Zero Average</li> </ul>                                | /erages |
| <ul> <li>Show Hidden Buildings</li> <li>Show Buildings with Zero Av</li> </ul>                                     | /erages |
| <ul> <li>Show Hidden Buildings</li> <li>Show Buildings with Zero And And And And And And And And And And</li></ul> | verages |
| <ul> <li>Show Hidden Buildings</li> <li>Show Buildings with Zero Av</li> </ul>                                     | verages |
| <ul> <li>Show Hidden Buildings</li> <li>Show Buildings with Zero Area</li> </ul>                                   | verages |
| <ul> <li>Show Hidden Buildings</li> <li>✓ Show Buildings with Zero Av</li> </ul>                                   | verages |
| <ul> <li>Show Hidden Buildings</li> <li>✓ Show Buildings with Zero Av</li> </ul>                                   | verages |
| <ul> <li>Show Hidden Buildings</li> <li>✓ Show Buildings with Zero Av</li> </ul>                                   | /erages |
| <ul> <li>Show Hidden Buildings</li> <li>✓ Show Buildings with Zero Av</li> </ul>                                   | verages |
| <ul> <li>Show Hidden Buildings</li> <li>✓ Show Buildings with Zero Av</li> </ul>                                   | verages |
| <ul> <li>Show Hidden Buildings</li> <li>✓ Show Buildings with Zero Av</li> </ul>                                   | /erages |

Close

#### Hide/Show

Occasionally you may want to hide a Group Member from the benchmarks and the calculations. A hidden member is not removed from the group. Its data is simply not displayed or used in calculations for the associated benchmarking charts.

- 1. Select the hide icon to exclude the member.
- 2. The benchmark calculations and median update automatically
- 3. To include the member again, on the Buildings, or Meters, tab, click the Show icon.

#### Hide/Show

-

| Las | st 12 Months / Electric only (Actual) |       |            |   |
|-----|---------------------------------------|-------|------------|---|
| #M  | IFM_NWCX                              | \$3,5 | 590.45/day | Ø |
| #M  | IFM_TCIX                              | \$2,5 | 990.24/day | Ø |
| #M  | IFM_NECX                              | \$2,5 | 564.77/day | Ø |
| Jar | mes K Polk Building                   | \$2,1 | 130.23/day | Ø |
| #M  | IFM_DSNF                              | \$2.1 | 122 11/day | R |
| #M  | IFM_RMSI                              | \$1,7 | 704.53/day | R |
| Wil | lliam R Snodgrass Tn Tower            | s1,8  | 538.16/day | Ø |

#### Building Groups > EmPower TN Projects > 📚 EmPower Projects FY2016

| Benchmarks Buildings               |                              |              |   |
|------------------------------------|------------------------------|--------------|---|
| 1295 Summar Ave [57000006]         | H Jackson Complex [JACKSON]  | $\checkmark$ |   |
| 6325 Haley Road [79000014]         | H Memphis Complex [MEMPHIS]  | ~            |   |
| ✓ Hidden from benchmarks           |                              | _            | ۲ |
| #MFM_DSNF [MFM_DSNF]               | <b>I</b> DSNF [1921]         | Show         | ۲ |
| 📕 Rs Gass 630 Hart Lane [19020006] | R.S. Gass Complex [R_S_GASS] | SHOW         | ۲ |

### **Benchmark Views**

#### **Meter Benchmark Views**

Cost/Day Rank

Cost/Unit Rank

Use/Day Rank

Place Benchmark Views Cost/Area Rank Use/Area Rank Demand/Area Rank Cost/Day Rank

Use/Day Rank

#### Filter for Dashboards

| +            | Dashboards                                                        | A SAMPLE: Energy Management            |                    |                               | Filter by building or buil | ding group       |              |  |
|--------------|-------------------------------------------------------------------|----------------------------------------|--------------------|-------------------------------|----------------------------|------------------|--------------|--|
| $\bigotimes$ | <ul> <li>My Dashboards</li> <li>My Building Operations</li> </ul> | Top 20 Building Use/Area: 1 Year       |                    | Top 20 Bldg Cost/Area: 1 Year |                            | Top 15 Vendor Co | osts: 1 Year |  |
| ⊞â           | Sample Dashboard                                                  | Sewage Plant                           | 4.414 MMBtu/SqFt 🔺 | Bldg Water Supply (743)       | \$203.03/SqFt 📤            | #MFM_MCCX        | \$2          |  |
|              | SAMPLE: Building Energy Summary                                   | Oneida Weather Station                 | 3.820 MMBtu/SqFt   | Sewage Plant                  | \$149.85/SqFt              | #MFM_BCCX        | \$2          |  |
| Ħ            | SAMPLE: Building Operations                                       | BE Maint Shop/CE (320)                 | 3.223 MMBtu/SqFt   | BE Maint Shop/CE (320)        | \$97.12/SqFt               | #MFM_NWCX        | \$2          |  |
|              | SAMPLE: Energy Management                                         | 47C0500005 Lewisburg Flam Mat Storage( | 2.263 MMBtu/SqFt   | Golf Course Pump House        | \$75.80/SqFt               | #MFM_NECX        | \$2          |  |

### **Group Reports**

AN13 through AN19 are reports based off the charts seen in Groups & Benchmarks

New SSRS reports are also built to use the Group filter

When running the report, be sure to use the respective Building or Meter Group name as a filter in the reports.

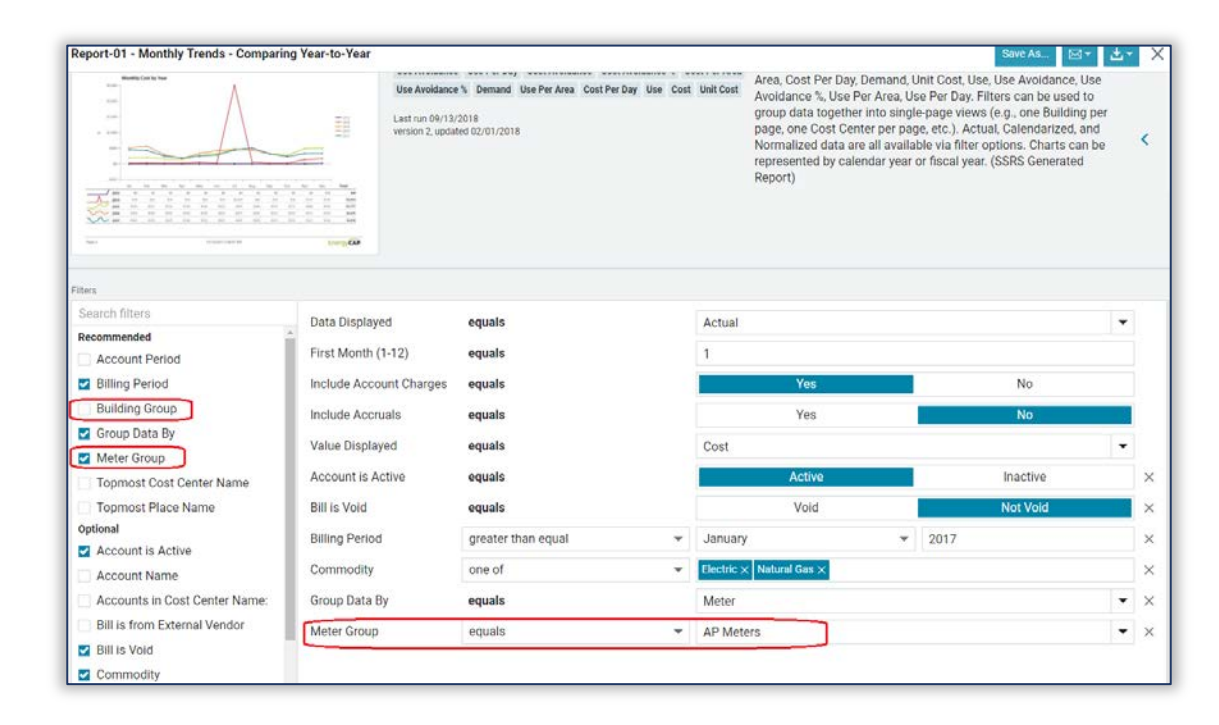

### Hierarchy for Quick Comparison

A little-known feature of EnergyCAP is the ability to change the view in Buildings & Meters to display meters from a specific Meter Group.

This allows you to quickly compare the same chart for multiple meters.

| +          | Buildings & Meters                     | ≡ |      | Tennessee General Governmer |   |  |
|------------|----------------------------------------|---|------|-----------------------------|---|--|
|            | Tennessee General Government           | < | Lis  | t by Meter Group            | c |  |
|            | > 🏥 General Government                 |   | AP   | Voucher                     | > |  |
| ĦA         | > 🏥 z_Supporting Data - NOT FOR REPORT | ~ | ACH  | 1                           | > |  |
| _          | > 🏥 zTo Be Deleted                     |   | ECI  |                             | > |  |
| ▦          |                                        |   | Rep  | orting Groups               | > |  |
|            |                                        |   | Pay  | ment Method                 | > |  |
| -          |                                        |   | Con  | nmodity Auto-Group          | > |  |
| Ξ          |                                        |   | Met  | ter Primary Use Auto-Group  | > |  |
| -<br>-     |                                        |   | Mili | tary Splits                 | > |  |
| •••        |                                        |   |      |                             |   |  |
| <u>۸۸</u>  |                                        |   |      |                             | 2 |  |
| <b>n</b> # |                                        |   |      |                             |   |  |

# EnergyCAP **POWERVIEWS**

#### **PowerViews**

#### Charts and Graphs displaying Cost and Use Data for selected Objects

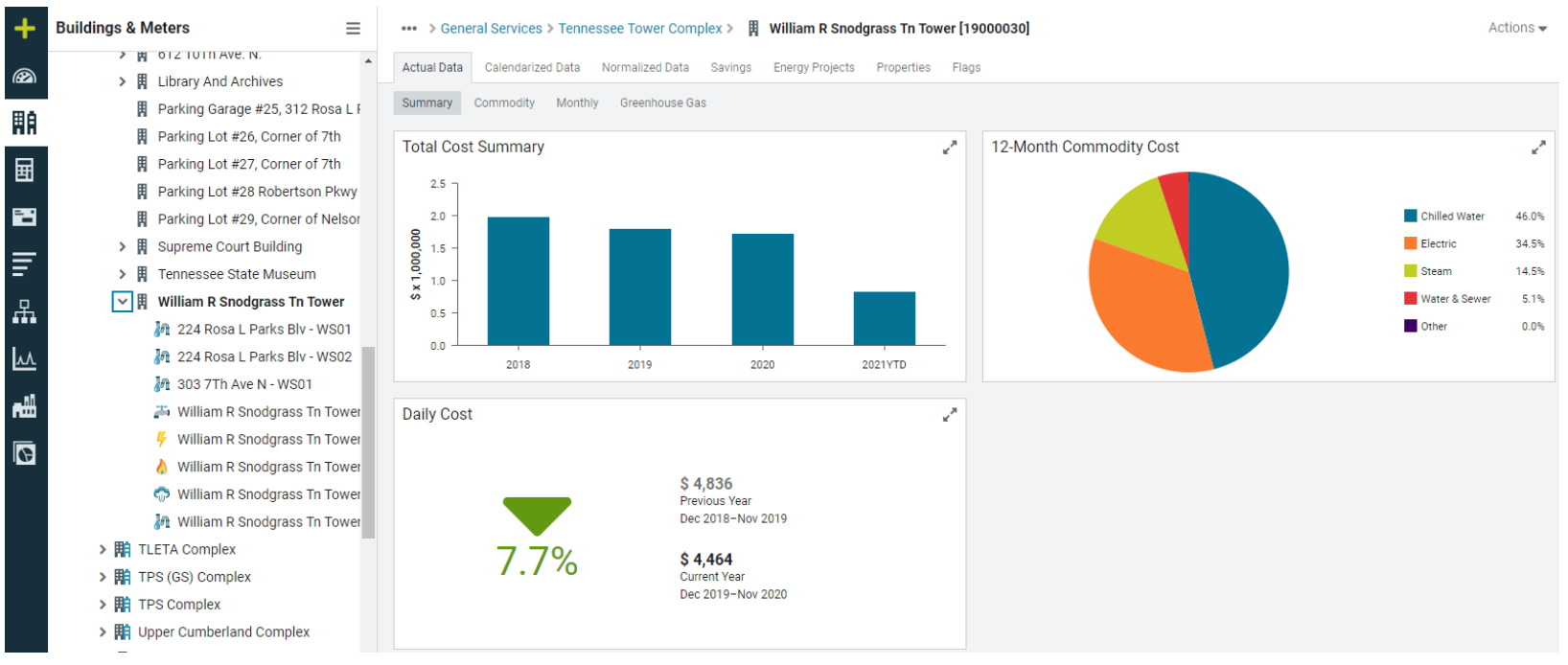
#### **PowerViews**

#### Calendarized Monthly to view recent trends

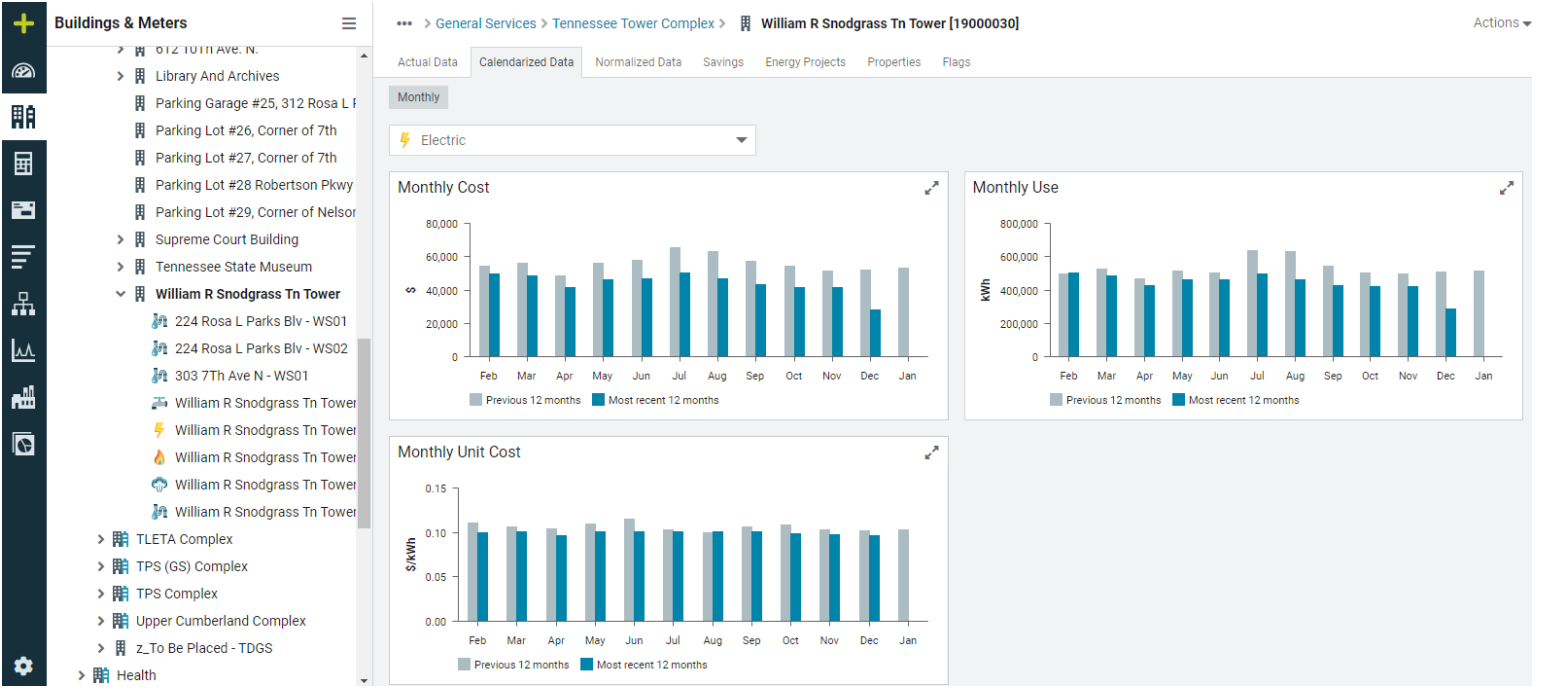

©2021 EnergyCAP, Inc.

# EnergyCAP ENERGY PROJECTS

©2021 EnergyCAP, Inc.

### **Energy Projects - Overview**

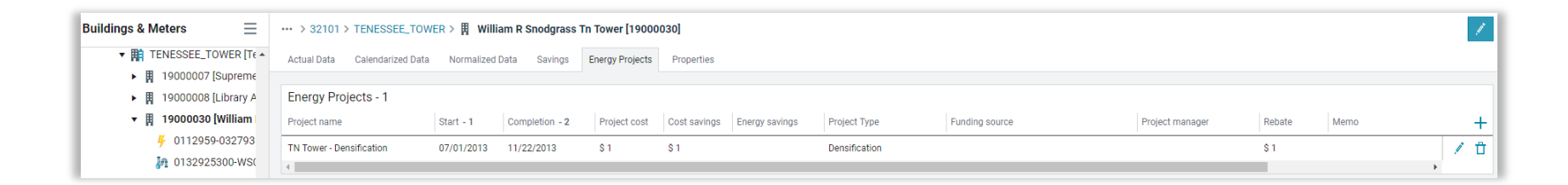

Summary data of projects that impact energy use

Not intended to be comprehensive project management tool

Results in an indicator on the EUI Chart for completed projects

Information is subtotaled at the Organization Level

## **Energy Projects - Add**

Requires a unique Name

Requires a Short name and Type

Enter other information, as available

Energy Projects with Completion Dates are indicated on the EUI Charts

| > 32101 > TENESSEE_TOWER >  | B William R Snodgrass Tn Tower ( | 19000030]      |   |
|-----------------------------|----------------------------------|----------------|---|
| Name                        | Cost                             | Start          |   |
| *                           |                                  | MM/DD/YYYY     | Ē |
| Short name (used on charts) | Rebate                           | Completion     |   |
| *                           |                                  | MM/DD/YYYY     | G |
| Туре                        | Cost savings                     | Funding source |   |
| 🜟 Choose or add             | × .                              |                |   |
| Manager                     | Energy savings                   | Memo           |   |
|                             |                                  |                |   |

#### Energy Projects – EUI Charts

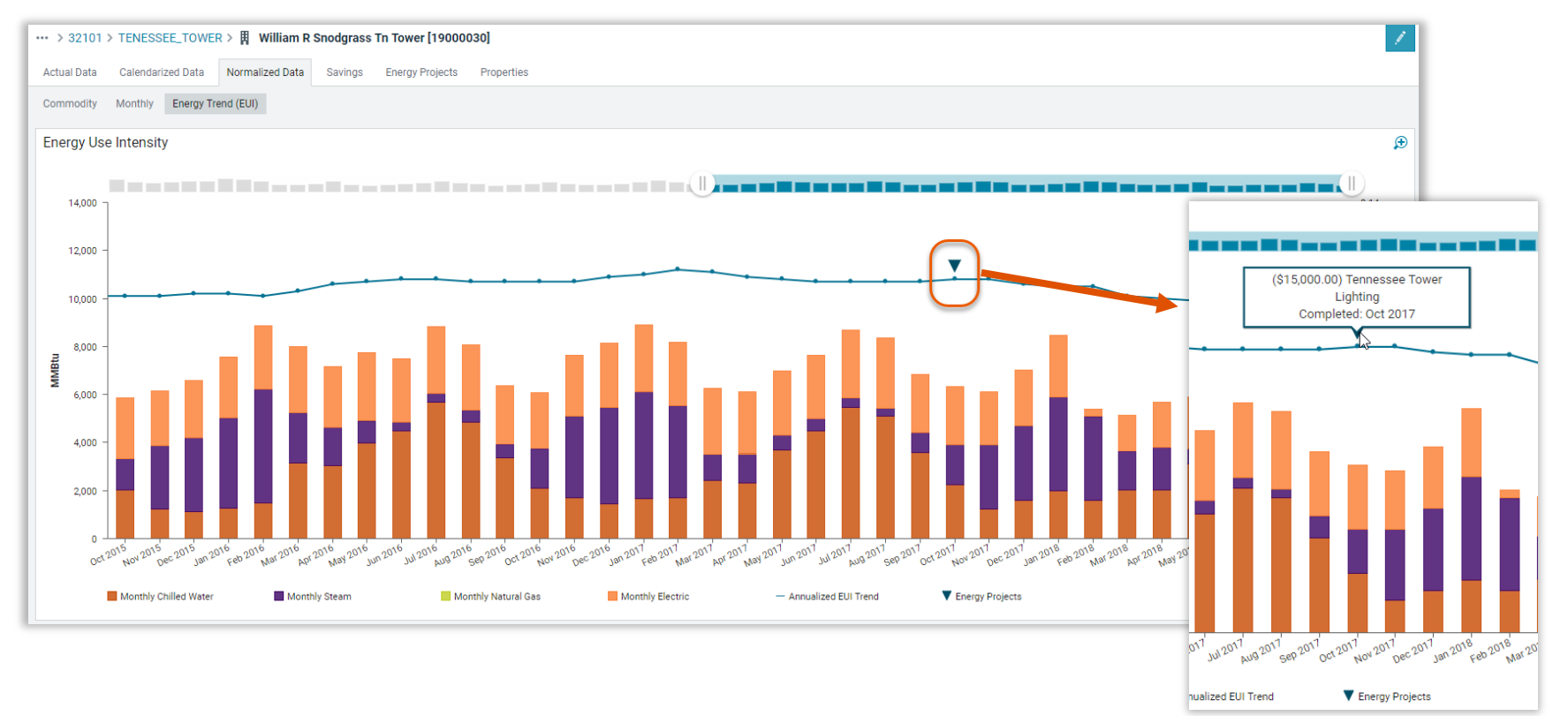

©2021 EnergyCAP, Inc.

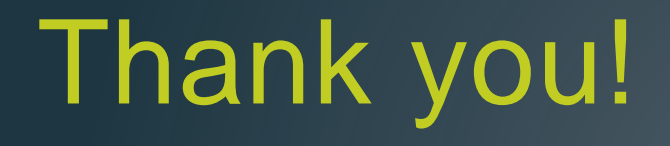

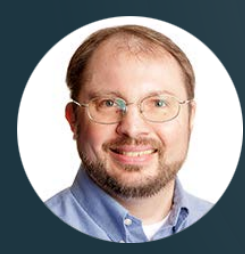

John Pierce Assistant VP, Project Management Office ENERGYCAP